# Система дистанционного обучения и тестирования

(наименование вида ИС)

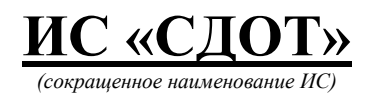

Инструкция для преподавателей колледжа

# Содержание

| 1. Авторизация                           | 3  |
|------------------------------------------|----|
| 2. Личный кабинет                        | 3  |
| 3. Структура Системы и функции подсистем | 4  |
| 3.1 Подсистема Сообщения                 | 4  |
| 3.2 Подсистема Мероприятия               | 6  |
| Добавление слушателей                    | 8  |
| Добавление курсов                        | 9  |
| Добавление материалов                    | 11 |
| Добавление тестов                        | 12 |
| Отчеты по мероприятию                    | 14 |
| Добавление вербинара в мероприятие       | 16 |
| 3.3. Подсистема Курсы                    | 24 |
| 3.4. Подсистема Библиотека               |    |
| 3.5. Подсистема Тесты                    | 29 |
| 3.6. Подсистема Задания                  |    |
| 3.7. Новости                             |    |
| 3.8 Подсистема Отчёты                    |    |

#### 1. Авторизация

Для начала работы Вам необходимо **АВТОРИЗОВАТЬСЯ.** Для этого необходимо в адресной строке браузера ввести адрес <u>https://college.sdot.kz</u>.

| 🕙 Логин                                         | × +                   |                                                             |                             |   | -  | × |
|-------------------------------------------------|-----------------------|-------------------------------------------------------------|-----------------------------|---|----|---|
| $\leftarrow \rightarrow \ G \ \bigtriangledown$ | college.sdot.kz/auth/ | login                                                       |                             |   | \$ | 1 |
| 1                                               |                       | RU   KZ<br>Добро пожалова<br>Дистанционного<br>тестирования | ать в Систему<br>обучения и |   | 1  | , |
| 0                                               | . P                   | Логин                                                       |                             |   |    |   |
|                                                 |                       | Пароль                                                      |                             | 1 |    |   |
|                                                 | A                     | 🗌 Запомнить                                                 | Забыли пароль?              | / |    |   |
|                                                 | -                     | В                                                           | ойти                        |   |    |   |
|                                                 |                       |                                                             |                             |   |    |   |

Далее необходимо ввести логин и пароль, которые были отправлены на Ваш электронный адрес при первичной регистрации, и нажать на кнопку «Войти».

### 2. Личный кабинет

На странице личного кабинета пользователя системы ИС «СДОТ». В левом верхнем углу отображается название Вашей организации, ниже Ваше ФИО и роль в системе. Меню доступных модулей расположено также слева.

При нажатии на ФИО пользователя отобразится личный кабинет с историей просмотров курсов и файлов и тестирования.

| TEST                                                                                                    |                                                                                  | 🐥 🥐 RU   KZ. Busitime                                                                   |
|----------------------------------------------------------------------------------------------------|----------------------------------------------------------------------------------|-----------------------------------------------------------------------------------------|
| 2                                                                                                    | История тестирования<br>Тест Дата Время прохождения Пракольных ответов Результат | Просмотренные материалы                                                                 |
| Администратор                                                                                                    | Жд вокзал 28 ноября 2018 в 17:39 Ом. 33с. 5 из 5 100% 👁                          |                                                                                         |
| 🗩 сообщения                                                                                                    | Проверка знаний 28 декабря 2017 в 12:33 219101м. 42с. 0 из 30 0% 👁               | 09 января 2018, 1622 ФА 1                                                               |
| МЕРОПРИЯТИЯ     test                                                                                                    | Проверка знаний 13 декабря 2017 в 11:20 Ом. 41с. 0 из 30 ФК 69                   | Норим браковки канатов грузоподъемных кранов - Вторая часть<br>17 меаря 2018, 1646 👁 16 |
| 📕 курсы                                                                                                    | Просмотренные курсы                                                              | E build                                                                                 |
|                                                                                                    |                                                                                  | ТВ яневря 2018; 12:56 Ф 1 1                                                             |
|                                                                                                    | Kypc 1                                                                           | Фиксики - Новые серии - Вирус (Сборник: Кофеварка, Зубная паста, Ко                     |
| тесты                                                                                                    | Уроков: 13 декабря 2017 в 10:03 🥥 16                                             | 16 auguno 2018 1857 @9                                                                  |
| в задания                                                                                                    | охрана труда и техника безопасности                                              |                                                                                         |
| 💭 ПРЕДМЕТНАЯ<br>БАЗА                                                                                                    | охрана труда и техника безопасности<br>Уроков: 09 января 2018 в 15:30 Ф 16       | ПАД<br>18 живаря 2018, 14 10 Ф б 2                                                      |
| and the second second se | Курс по ПДД                                                                      | Полный видеокурс ПДД; Правила дорожного движения - 10 ч.                                |
| Новости                                                                                                    | данный курс поможет освоить ПДД                                                  | LB января 2018, 1458 ФЗ                                                                 |
| Е ГОЛОСОВАНИЯ                                                                                                    | Уроков: 18 января 2018 в 14:45 🛛 29                                              | LOPI                                                                                    |
| HR.                                                                                                    | Мой Курс 2                                                                       | 18 automs 2018, 1910 (2018)                                                             |
| = отчеты                                                                                                    | Бла бла бла                                                                      |                                                                                         |
| HACTROREM                                                                                                    | Уроков: 19 января 2018 в 15:16 🐵 16                                              | test                                                                                    |
| СИСТЕМЫ                                                                                                    | Сцепление                                                                        | Перенар окончен                                                                         |
|                                                                                                    | толное описание                                                                  | 24 января 2018, 14:10 🐵 б                                                               |
|                                                                                                    | Уроков: 17 января 2018 в 16:10 🛛 🕹 16                                            | ku-ku                                                                                   |

Обязательно проверьте свою фамилию, имя и отчество в средней части страницы рядом со значком пользователя и личным кабинетом. В личном кабинете пользователя Вы увидите доступные Вам модули. Учителю доступны следующие модули:

- ✤ «Сообщения»;
- «Мероприятия»;
- ✤ «Курсы»;
- «Библиотека»;
- ✤ «Тесты»;
- ✤ «Задания»;
- ✤ «Новости»;
- ✤ «Отчеты».

#### 3. Структура Системы и функции подсистем

В состав ИС «СДОТ» входят следующие функциональные модули:

> *Сообщения* – в данном модуле пользователь может обмениваться сообщениями с другими сотрудниками, также дает возможность видеть полный перечень диалогов и чатов в группах;

Мероприятия – модуль дает возможность создавать мероприятия, указывать период его проведения, а также добавлять к этому мероприятию курсы, тесты, материалы и назначать пользователей для данного мероприятия. В данном модуле также представлен Календарь событий;

*Курсы* − в модуле представлен полный перечень курсов, есть возможность создания нового курса;

➤ Библиотека – модуль включает в себя информационно-методические материалы, используемые при организации и проведении обучения. Сюда относятся: учебные материалы, необходимые для организации учебного процесса (ЦОР - цифровой образовательный ресурс), обучающие материалы (комплекс материалов, обеспечивающий необходимый минимум знаний), образовательные объекты (комплексные веб-приложения, разработанные посредством объединения различных мультимедийных ресурсов – текст, фото, видео, анимация, иллюстрация, аудио, симулятор, игры) и прочих документов, используемых в работе центра оценки и развития персонала;

> *Тесты* – модуль предназначен для создания электронных тестов, проведения тестирования персонала и анализа результатов;

> Задания – модуль представляет полный перечень заданий и дает возможность создавать новые задания для слушателей;

▶ Новости – модуль предназначена для публикации информации общего характера внутри коллектива Заказчика. Среди публикуемой информации: новые приказы, положения, извещения, связанные с системой обучения, анонсирование планируемых мероприятий, курсов и т.д.;

Отчеты – модуль предназначен для формирования/ составления по определенной форме следующих сведений: результаты тестирования, нагрузка преподавателей, количество слушателей и т.д.;

#### 3.1 Подсистема Сообщения

Раздел находится на панели управления, расположенной в левой части страницы личного кабинета системы ИС «СДОТ» и предназначен для обмена сообщениями с другими пользователями системы. В данном разделе отображается полный перечень диалогов и чатов в группах. Для перехода в раздел нажмите кнопку «Сообщения» на панели управления.

Чтобы написать сообщение, выберите уже существующий диалог или создайте новый. Для этого нажмите кнопку *«Новое сообщение»* и найдите пользователя, с которым хотите начать диалог.

| TEST                                                         | A ? RU K2 Buiñn                                                                                                    |
|--------------------------------------------------------------|----------------------------------------------------------------------------------------------------|
|                                                              | Сообщения Новое сообщение                                                                                                    |
| GSA<br>Учитель<br>СООБЩЕНИЯ                                  | В этом списке вы можете увидеть полный перечень диклогов и чатов в труппах.<br>Чтобы налисать сообщение, выберите уже существующий диклог или нажиите кнопку Новое сообщение, и найдите пользователя, которому<br>загите талисать. |
| мероприятия                                                  | Поиок сообщений Найти                                                                                                    |
| <ul> <li>КУРСЫ</li> <li>БИБЛИОТЕКА</li> <li>ТЕСТЫ</li> </ul> | Consummer                                                                                                    |
| 📓 задания                                                    | учитель<br>© 03 апреля, 17:03                                                                                                    |
| новости                                                      |                                                                                                    |
| 🗮 ОТЧЕТЫ                                                     |                                                                                                    |

В строке поиска наберите фамилию и имя пользователя, которому хотите написать сообщение и нажмите кнопку «Найти».

| TEST        | 1100         | - Mari | 🐥 🕢 RU   КZ Выйти          |
|-------------|--------------|--------|----------------------------|
|             | Пользователи |        | Х. Новое сообщение         |
| CSA :       |              |        |                            |
| 🗩 сообщения | Тестовый     |        | нираны шамананын каладалар |
|             | Найти        |        | Наяти                      |
| П ЮРСЫ      | /            |        |                            |
| виблиотека  | (.)          |        |                            |
| на тесты    | Materia      |        |                            |
| 📓 задания   | V1017E.06    |        | ©03 arps mi 1701           |
| новости     |              |        |                            |
|             |              |        |                            |

В следующем окне введите нужное сообщение и нажмите «Отправить».

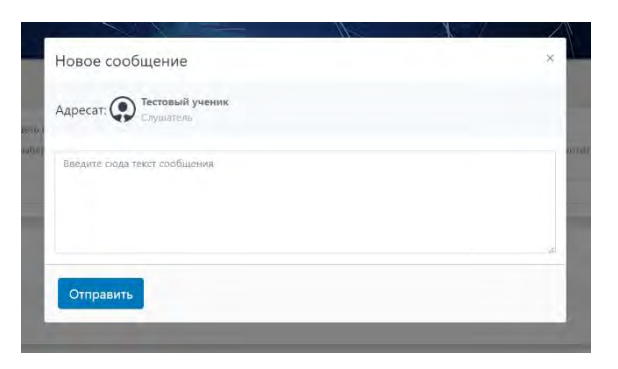

Ваш диалог отобразиться в следующем виде:

| TEST         |                              | A              |                | 🜲 🥐 RU   KZ Выйти  |
|--------------|------------------------------|----------------|----------------|--------------------|
| <b>Q</b>     | € Ha334                      | Тестовый Пупил | Тестовый Пупил |                    |
| GSA          |                              | Слушатель      | Слушатель      |                    |
| Учитель      |                              |                | Вы: Проверка   |                    |
| 🗩 сообщения  | СО GSA<br>Учитель            | О минут назад  |                | 🙆 0 минут назад    |
|              | Проверка                     |                |                |                    |
| МЕРОПРИЯТИЯ  |                              |                | Ktt            |                    |
| 🗐 КУРСЫ      |                              |                | Слушатель      |                    |
| 👺 БИБЛИОТЕКА |                              |                | учитель        |                    |
| ТЕСТЫ        |                              |                |                | О 03 апреля, 17:03 |
| 📓 задания    |                              |                |                |                    |
| 🕮 новости    |                              |                |                |                    |
| ≡ отчеты     | Введите сюда текст сообщения | Отправить      |                |                    |

В центральной части страницы личного кабинета отображается вся переписка с выбранным пользователем. Если Вы хотите выйти из диалога нажмите кнопку **«Выйти»** в верхнем части диалогового окна. Если хотите написать еще одно сообщение, введите текст в поле для ввода текстового сообщения, расположенного в нижней части диалогового окна и нажмите кнопку **«Отправить»**. В правой части страницы личного кабинета отображаются все доступные диалоги с другими пользователями.

#### 3.2 Подсистема Мероприятия

В подсистеме "Мероприятия" преподаватель может увидеть полный перечень мероприятий и создать мероприятие, указывая период его проведения.

Для создания нового мероприятия надо нажать кнопку «*Мероприятия*» в личном кабинете пользователя, а затем нажмите кнопку <u>Добавить мероприятие</u>.

|                                                |                                          | 🌲 💡 RU   KZ                                                                                                    |
|------------------------------------------------|------------------------------------------|----------------------------------------------------------------------------------------------------|
|                                                |                                          | Мероприятия Учебные планы Добавить меропр                                                                                                    |
| оминистратор<br>СООБЩЕНИЯ                      | Мероприятия на<br>Мерт 2020              | В этом списке вы можете увидеть полный перечень мероприятий<br>Для создания нового мероприятия, нажмите кнопку Добавить мероприятие, и<br>заполните необходимые поля: дату проведения мероприятия, название и проче<br>каждому мероприятию вы можете добавить курсы, тесты и материалы |
| мероприятия                                    | Пн. Вт. Ср. Чт. Пт. Сб. Вс.              |                                                                                                    |
| курсы                                          | 24 25 26 27 28 29 01                     | Исе мероприятия Назначенные мне                                                                                                    |
| БИБЛИОТЕКА                                     | 02 03 04 05 06 07 08                     | Мероприятия отсутствуют                                                                                                    |
| тесты                                          | 09 10 11 12 13 14 15                     | incloutpainter or of receyfor                                                                                                    |
| задания                                        | 16 17 18 19 20 21 22                     |                                                                                                    |
| ПРЕДМЕТНАЯ                                     | 23 24 25 26 27 28 29                     |                                                                                                    |
| БАЗА                                           | <b>30 31 01 02 03 04 05</b>              |                                                                                                    |
| новости                                        |                                          |                                                                                                    |
| голосования                                    | Поиск по ключевым словаг Поиск           |                                                                                                    |
| отчеты                                         | выдержка, гидравлический пресс,          |                                                                                                    |
| <ul> <li>НАСТРОЙКИ</li> <li>СИСТЕМЫ</li> </ul> | давление,<br>компрессионное прессование, |                                                                                                    |

После нажатия кнопки откроется форма регистрации нового мероприятия, где нужно обязательно заполнить поля «Наименование», «Дата начала», «Дата окончания», «Вид обучения», «Предмет», «Ключевые слова» (нужны для того чтобы в дальнейшем упростить поиск в общем списке мероприятии) и нужно выбрать вид мероприятия «Обычный» или «На время». Если выбрали на время то нужно будет указать время длительности в минутах.

«Обычный» - в случае если это урок

«На время» - если это контрольный срез на время (экзамены, контрольные на время). После заполнения всех полей нажмите кнопку «*Сохранить»*. Созданные мероприятия будут отмечены на календаре. При выборе даты в календаре в правой части страницы отображается список мероприятий, запланированных на данную дату.

| TEST                   |                                                                                                    | 4            | 8          | RU   KZ | Выйти |
|------------------------|----------------------------------------------------------------------------------------------------|--------------|------------|---------|-------|
| •                      | Новое мероприятие                                                                                    |              |            |         |       |
| test<br>Администратор  | Мероприятия на Март Наименование                                                                     |              |            |         |       |
| COOLINE                | Физика 16.03.2020                                                                                    |              |            |         |       |
| СООВЩЕНИЯ              | Дата начала                                                                                          |              |            |         |       |
| МЕРОПРИЯТИЯ            | Пн. Вт. Ср. Чт. Пт. Сб. Вс. 13.03.2020                                                               |              |            |         |       |
| КУРСЫ                  | 24 25 26 27 28 29 01 Дата окончания                                                                  |              |            |         |       |
| БИБЛИОТЕКА             | 02 03 04 05 06 07 08 20.03.2020                                                                      |              |            |         |       |
| <b>Ш</b> ТЕСТЫ         | вид обучения                                                                                         |              |            |         |       |
| задания                | 09 10 11 12 13 14 15 сессия                                                                          |              |            |         | •     |
| ПРЕДМЕТНАЯ             | 16 17 18 19 20 21 22<br>Предмет                                                                      |              |            |         |       |
| БАЗА                   | 23 24 25 26 27 28 29 Выбрать предмет                                                                 |              |            |         |       |
| новости                | 30 31 01 02 03 04 05 Введите описание мероприятия                                                    |              |            |         |       |
| ГОЛОСОВАНИЯ            |                                                                                                    |              |            |         |       |
| HR HR                  | Ключевые слова                                                                                       |              |            |         |       |
| <b>П</b> ОТЧЕТЫ        | все мероприятия Назначенные мне Начните набирать слово.                                              |              |            |         |       |
| фанастройки<br>системы | В данном поле необходимо написать как можно больше кли добавляемому тесту. Это облегчит поиск тестов | очевых, слов | в, относяц | тихса к |       |
|                        | сессия Обычное На время                                                                              |              |            |         |       |
|                        | 13 марта 2020 - 20 марта 2020 🖤 🗐 1 📑 1 Сохранить Отмена                                             |              |            |         |       |

После создания мероприятия выйдет информационное сообщение, расположенное в правом верхнем углу страницы.

|  |         |            |            | 4 :    |  |  |
|--|---------|------------|------------|--------|--|--|
|  | Меропри | иятие успе | шно сохран | нено × |  |  |
|  |         |            |            |        |  |  |

К каждому мероприятию можно прикрепить: слушателей, группу, курсы, материалы, тесты, задания.

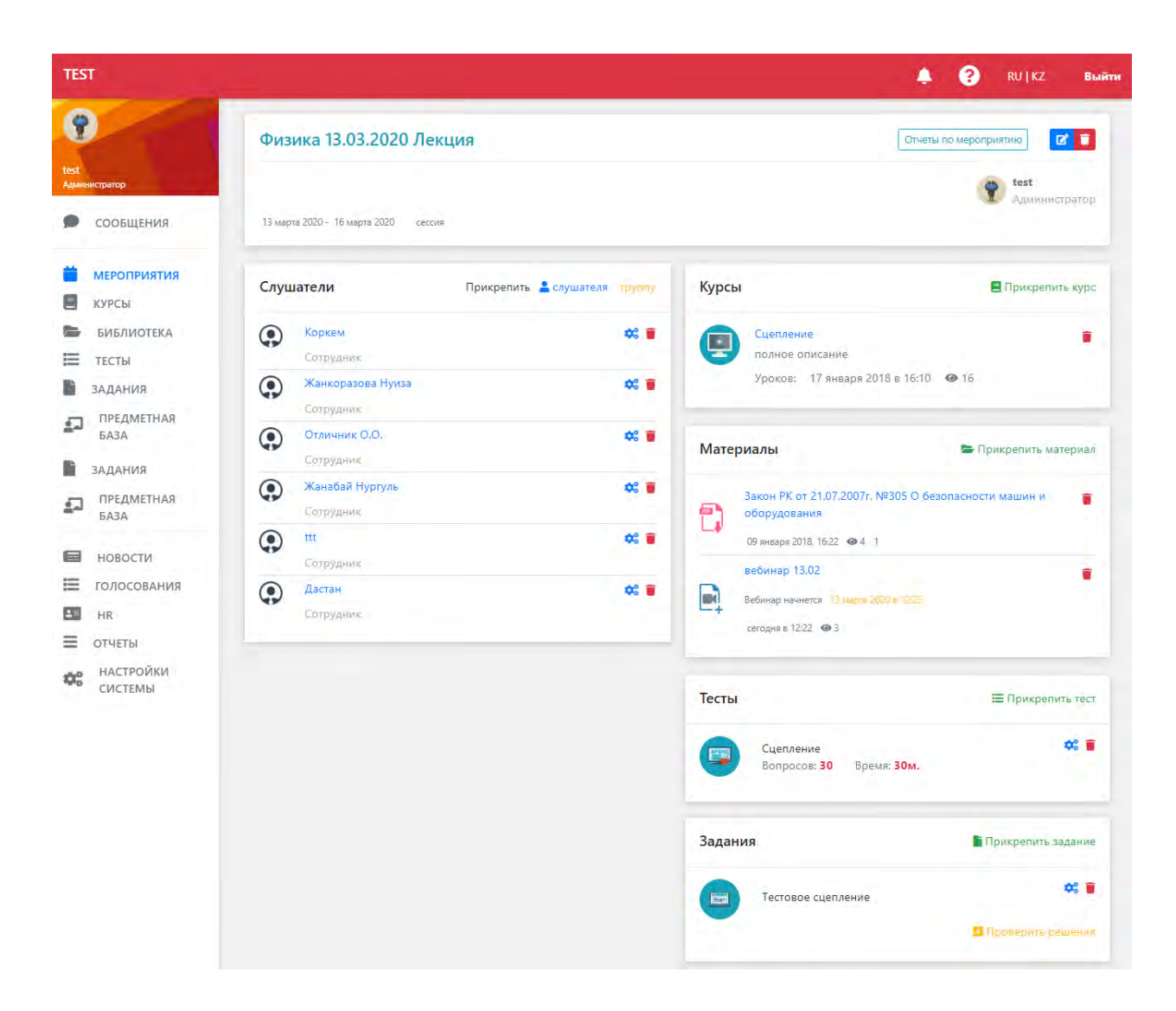

#### Добавление слушателей

Назначить слушателей в мероприятие можно двумя способами: А) прикрепить слушателей по одному; Б) прикрепить группу слушателей.

| Прикрепить 🛔 слушателя 🕍 группу |
|---------------------------------|
|                                 |

Для того чтобы назначить слушателей по одному, в пункте «Слушатели» нужно нажать на кнопку «Прикрепить слушателя». В открывшемся списке при нажатии на слушателя он автоматически добавляется в мероприятие.

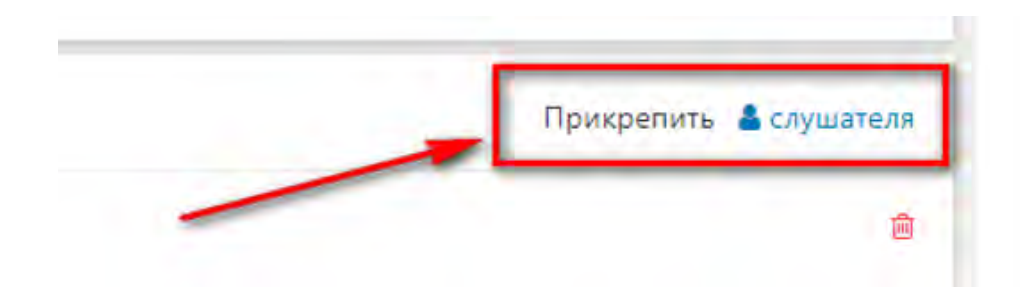

А для того чтобы назначить мероприятие группе слушателей, в пункте «Слушатели» нужно нажать на кнопку «Прикрепить группу».

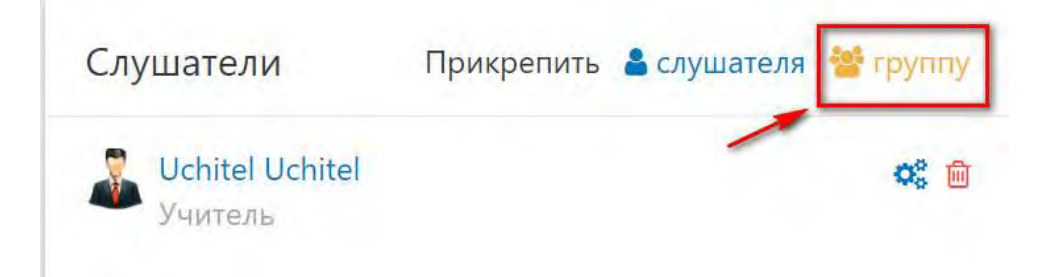

В открывшемся окне найдите или напишите название группы и нажмите кнопку «Найти». При нажатии на название группы все слушатели группы автоматически добавляются в мероприятие.

| TEST                                                                                                    |                                                                            |                                                                                                    | <b>≜ (</b> ?                         | RU   KZ Выйти |
|----------------------------------------------------------------------------------------------------|----------------------------------------------------------------------------|----------------------------------------------------------------------------------------------------|--------------------------------------|---------------|
| езt<br>Администратор                                                                                                    | Физика                                                                     | 13.03.2020 Лекция                                                                                     |                                      | → Назад       |
| • сообщения                                                                                                    |                                                                            |                                                                                                    |                                      |               |
| <ul> <li>мероприятия</li> <li>курсы</li> <li>библиотека</li> <li>тесты</li> <li>задания</li> <li>предметная<br/>База</li> </ul> | В этом списке вы може<br>Для создания новой тру<br>Поиск<br>Мои группы Все | е увидеть полный перечень групп<br>ппы. нажмите кнопку Добавить группу, и заполните необход<br>труппы | имые поля: название группы и другие. | Найти         |
| Di Di Di                                                                                                    | Название                                                                   | Количество участников                                                                                 | Дата создания                        |               |
| <ul> <li>новости</li> <li>голосования</li> <li>ня</li> <li>отчеты</li> <li>настройки<br/>системы</li> </ul>                     |                                                                            |                                                                                                    | 20.112010                            |               |

#### Добавление курсов

Для того чтобы добавить в мероприятие курсы нажмите в правой части экрана кнопку «Прикрепить курс».

| Курсы        | 🖻 Прикрепить курс |
|--------------|-------------------|
| Не назначено |                   |

Если в списке курсов есть нужный курс то можно добавить его или создать новый курс. Для того чтобы создать новый курс нажимаем на кнопку «Создать курс», который расположен в правой части экрана.

| 1.1.1 | A/ \* |              |          |
|-------|-------|--------------|----------|
|       | _     | Создать курс | Фильтр   |
| 1     |       |              | Поиск по |

В открывшемся окне пишем название курса и ключевые слова, далее нажимаем кнопку «Сохранить» в нижней части экрана.

|    | повый курс                                                                                                    |        |
|----|----------------------------------------------------------------------------------------------------|--------|
|    | Название                                                                                                    |        |
|    | Курс                                                                                                    | _      |
| 8  | К Описание                                                                                                    | Фил    |
|    | Введите описание курса                                                                                                    | 100    |
| мя |                                                                                                    | 110    |
|    | Ключевые слова                                                                                                    | ME     |
|    | вуре н Ключевые слова                                                                                                    | - 2214 |
| *  | В данном поле нообходимо написать как мозено Больше клюневых слов, относящихся к добавляемому<br>многи Это обязанист описк оптоса. | mpe    |
|    | Rypuy, and dones with house Rypublic                                                                                               | - 0110 |
|    | Последовательный                                                                                                    | 0.00   |
|    | Отметьте этот пунка, если далжны быть запершены предыдущие уроки курса, чтобы приступить к                                         | 20     |
|    | следующому                                                                                                    | TEX    |
|    |                                                                                                    | it for |

После создания курса откроется страница контруктора курса, теперь надо добавить уроки с помощью кнопки «Добавить урок» в нижней части экрана.

aŭ

|   | Д   | обавить ур  | рок |
|---|-----|-------------|-----|
| - | 🥭 🔚 | oodbinib yp | JOK |

К каждому курсу можно добавить несколько уроков, в которые можно вложить материалы, тесты и задания.

| <b>?</b>                 | Курс                                                |                                             |                                    |               | Отубликовать 🖌 🚺   |
|--------------------------|-----------------------------------------------------|---------------------------------------------|------------------------------------|---------------|--------------------|
| est -                    | Данный курс успешно создан, но еще не опуб          | ликован. После наполнения курса учебными ма | териалами, нажмите кнопку "Опублик | овать"        |                    |
| Anometrush               | Styp: Ipour 2 & Collegal                            |                                             |                                    |               |                    |
| мероприятия              | 1. Урок 1<br>Этот курс состоит из нескольких уроков | 1                                           | 2                                  |               | 3                  |
|                          | Материалы 🦉 Прикро                                  | пить материал                               | 🗐 Прикрепить тест                  | Задание       | Прикрепить задание |
| в нелания                | Не назначено                                        | Не назначено                                |                                    | Не назначено  |                    |
| В новости<br>Голосования | 2. Урок 2.<br>Продожжение                           |                                             |                                    |               | 21                 |
| HR                       | Материалы 🖉 Прикре                                  | пить материал Тесты                         | Прикрепить тест                    | Задание       | Прикрепить задание |
|                          | Не назначено                                        | Не назначено                                |                                    | Не назначено- |                    |
|                          |                                                     | Доб                                         | звить урок                         |               |                    |

#### Добавление материалов

Для добавления материала в мероприятие нажмите «Прикрепить материал» в правой части экрана.

| 🝃 Прикрепить материал |
|-----------------------|
|                       |
|                       |

В открывшемся окне вы можете увидеть полный перечень материалов.

В мероприятие можно добавить материал, который ранее был уже загружен, либо можете добавить новый материал. Для этого в форме выбора материала в правом углу формы нажмите кнопку «Добавить материал»: выберите тип материала, и заполните необходимые поля: название и прочее. Вы можете добавлять, как документы, так и видео с youtube, а также просто ссылки на интересующие источники.

| Библиотека                                     |               | Добавить материал |
|------------------------------------------------|---------------|-------------------|
| В этом списке вы можете увидеть полный перечен | нь материалов |                   |

| обавление материала               | 1                         |                        |
|-----------------------------------|---------------------------|------------------------|
| Файл                              | Видео                     | Ссылка                 |
| .DOC<br>JPG                       |                           |                        |
| .XLS.TXT<br>.PDF.RAR<br>.ZIP .PNG | You Tube                  | WWW.                   |
| Загрузите материал                | Добавьте видео с сервисов | Интернет-ссылка на ПОР |
| 11                                | Youtube или Vimeo         | 10122                  |
|                                   | DP Beo                    | инар                   |
|                                   |                           |                        |
|                                   |                           |                        |
|                                   |                           | +                      |
| Ц                                 | ОР Онлайн                 | вебинар                |

#### Добавление тестов

В мероприятие можно добавить тест, который ранее был уже создан, либо можете добавить новый тест. Для добавления в мероприятие теста нажмите «Прикрепить тест» в правой части экрана. Во вкладке «Все тесты» находятся тесты других пользователей, которые можно добавлять в свое меропритие.

| Тесты        | 🔚 Прикрепить тест |
|--------------|-------------------|
| Не назначено |                   |

Чтобы добавить новый тест нажмите кнопку «Добавить тест», который находится в правой части экрана.

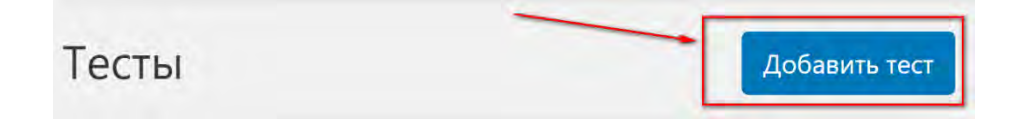

При прикреплении тестов в мероприятие, Вы можете указать шкалу перевода процентов, полученных за тест, в нужный вид оценивания. Для этого Вам нужно нажать на знак «Настройки» на добавленном тесте. В открывшемся окне Вы можете ввести «Пароль» для прохождения теста (учитель введет его на компьютере студентов перед началом теста), а также можете указать «Критерии оценивания» в следующем виде:

1) Сначала указывается диапазон процентов, например, 0-40;

2) После диапазона необходимо через двоеточие ввести соответствующую этому диапазону оценку, например, 0-40:2;

3) Далее ввести через запятую следующую комбинацию соответствующего диапазона;

В итоге «Критерии оценивания» должны иметь следующий приблизительный вид: 0-40:2,41-60:3,61-80:4,81-100:5.

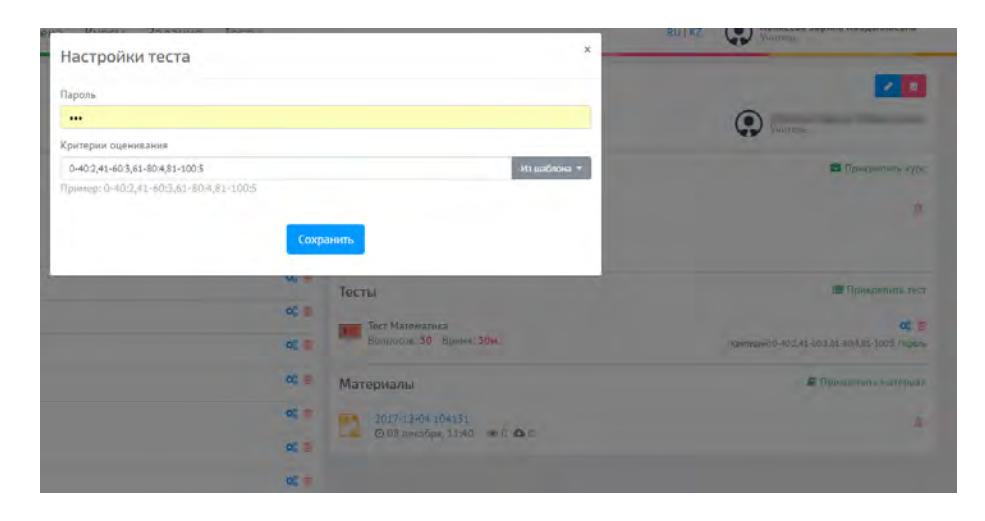

Если у Вас единые критерии оценивания, то имеется возможность создания шаблона. Для этого необходимо нажать на «Настройки» в прикрепленном к мероприятию тесте, далее в поле «Критерии оценивания» указать «Из шаблона» и «Добавить шаблон». В открывшейся форме указать название шаблона и критерии оценивания.

| иа Илиен Салания Тости<br>Лобарление значения | × |
|-----------------------------------------------|---|
| дооавление значения                           |   |
| Название<br>Стандартный                       |   |
| Шаблон оценивания                             |   |
| 0-40:2,41-60:3,61-80:4,81-100:5               |   |
| Пример: 0-40:2,41-60:3,61-80:4,81-100:5       |   |
| Сохранить                                     |   |
|                                               |   |

Также имеется возможность ввести каждому студенту отдельные критерии оценивания (например, в случае с инклюзией). Для этого необходимо нажать на кнопку «Настройки» напротив ФИО студента.

| тестовое мероприятие                                  |                                                  |                                    |
|-------------------------------------------------------|--------------------------------------------------|------------------------------------|
| 👁 01 декабря 2017 в 00:00 - 👁 31 декабря 2017 в 00:00 |                                                  |                                    |
| тестовое описание тестового мероприятия               |                                                  |                                    |
| Пользователи                                          | Прикрелить 🛔 пользователя 👹 группу               | Курсы                              |
|                                                       | 🦧 💼<br>Критерий: 0-50:2,51-70:3,71-90:4,91-100:5 | 🥃 Курс для подготовки к экзамену п |
|                                                       | * =                                              | Уроков: 🥝 08 декабря 2017 в 11     |
| ۲                                                     | * =                                              | Тесты                              |
| ٢                                                     | <b>*</b>                                         | Тест Математика                    |
|                                                       | <b>0</b> % 🗎                                     | Вопросов: 30 Время: 30м.           |
| •                                                     | ¢\$ 🗎                                            | Материалы                          |

Откроется страница для ввода критериев оценивания. По данным критериям будет оцениваться студент по всем тестам, указанным в мероприятии.

| Настройки теста                         | ×            |
|-----------------------------------------|--------------|
| Критерии оценивания                     |              |
| Пример: 0-40:2,41-60:3,61-80:4,81-100:5 | Из шаблона 🔫 |
|                                         |              |
| Сохранить                               |              |

# Отчеты по мероприятию

В разделе «Отчеты по мероприятию» отображаются: 1) Результаты студентов, прошедшие тест. Смотреть рисунок ниже.

|                                                                                   |                                          |                                                                     |                                                                                                    |                              |                          | ) RU   KZ         | Выйт                      |
|-----------------------------------------------------------------------------------|------------------------------------------|---------------------------------------------------------------------|----------------------------------------------------------------------------------------------------|------------------------------|--------------------------|-------------------|---------------------------|
| Администратор                                                                     | Физика 13.0                              | 03.2020 Лекция                                                      |                                                                                                    |                              |                          |                   | → Назад                   |
| 🗩 сообщения                                                                       | Отчеты                                   |                                                                     |                                                                                                    |                              |                          |                   |                           |
| <ul> <li>МЕРОПРИЯТИЯ</li> <li>КУРСЫ</li> <li>БИБЛИОТЕКА</li> <li>ТЕСТЫ</li> </ul> | Результаты тестирований<br>По результату | ă ·                                                                 |                                                                                                    |                              |                          |                   | Найти                     |
| задания                                                                           | № Источник                               | Тест                                                                | Слушатель                                                                                                    | Дата                         | Время                    | Экс<br>Правильных | порт в Excel<br>Результат |
| ПРЕДМЕТНАЯ<br>БАЗА                                                                |                                          | Оборудование предприятий по<br>переработке полимерных<br>материалов | -                                                                                                    | 05 января<br>2020 в<br>13:05 | прохождения<br>32м. 56с. | 17 из 30          | 3 (57%) 🥹<br>×            |
| новости                                                                           | Z                                        | Оборудование предприятий по<br>переработке полимерных<br>материалов |                                                                                                    | 05 января<br>2020 в<br>13:03 | 40м. 44с.                | 17 из 30          | 3 (57%) 🕹<br>×            |
| ОТЧЕТЫ                                                                            | 3                                        | Оборудование предприятий по<br>переработке полимерных<br>материалов |                                                                                                    | 05 января<br>2020 в<br>13:02 | 26м. 13с.                | 23 из 30          | 4 (77%) 😕<br>×            |
| настройки<br>системы                                                              | 4                                        | Оборудование предприятий по<br>переработке полимерных<br>матегиалов |                                                                                                    | 05 января<br>2020 в<br>13:02 | 36м. 9с.                 | 26 из 30          | 4 (87%) 🐵<br>🗙            |
|                                                                                   | 11                                       | Оборудование предприятий по<br>переработке полимерных<br>материалов | Constant of the local division of the local division of the local | 05 января<br>2020 в<br>12:59 | 10м. 46с.                | 23 из 30          | 4 (77%) @<br>×            |
|                                                                                   | Bcero                                    |                                                                     |                                                                                                    |                              | Слушателей: 1            | Средн             | ий балл: <mark>80%</mark> |

При нажатии на «Просмотр» можно просмотреть ответы студента синим цветом отмечаются ответы студента, «галочкой» правильные ответы.

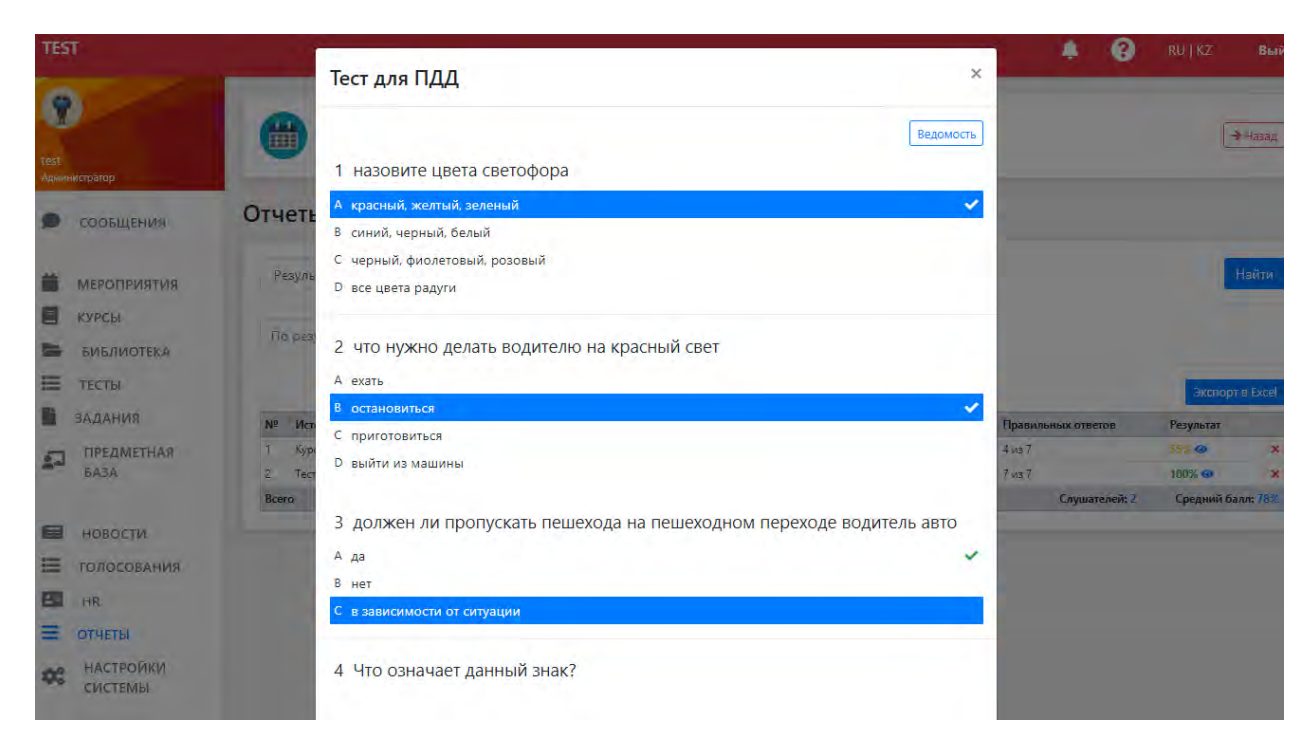

### 2) Отчеты по выполнению заданий

| TES           | Т                                                                                         |                                             | 2                                                                                                    |                                    |   | ×                            |                                   | 8      | RU   KZ                                   | Вый                                 |
|---------------|-------------------------------------------------------------------------------------------|---------------------------------------------|----------------------------------------------------------------------------------------------------|------------------------------------|---|------------------------------|-----------------------------------|--------|-------------------------------------------|-------------------------------------|
| test<br>Aguan | мстратор                                                                                  |                                             | Задание заверше<br>Задание завершено<br>Ваш ответ                                                                      | ено                                |   | ~                            |                                   |        | E                                         | <b>⇒</b> Назад                      |
|               | сообщения<br>мероприятия<br>курсы<br>библиотека<br>тесты<br>задания<br>предметная<br>база | Резуль<br>По рез<br>Nº Ис<br>1 Тес<br>Всего | анхуднађуја хизду: Ига Iзку<br>Оценка учителя:<br>Пояснение учителя<br>молодец!<br>28 ноября 2018 в 15:38<br>Вернуться | 90%<br>Время прохождения: Ом. 11с. | Ŷ | <b>test</b><br>Администратор | ия прохождения<br>Тс.<br>Слушател | eiř: 1 | Экспор<br>Результат<br>90% Ф<br>Средний б | Найти<br>т в Excel<br>х<br>алл: 90% |
|               | новости<br>голосования<br>на<br>отчеты<br>настройки<br>системы                            |                                             |                                                                                                    |                                    |   |                              |                                   |        |                                           |                                     |

3) Отчеты по просмотрам материалов

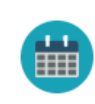

## Отчеты

| Просмотренные материалы |                         |                                                             |           |                           |                                     |  |
|-------------------------|-------------------------|-------------------------------------------------------------|-----------|---------------------------|-------------------------------------|--|
| Nº                      | Источник                | Материал                                                    | Слушатель | Дата                      | Экспорт в Ехс<br>Время<br>просмотра |  |
| 1                       | Тестовое<br>мероприятие | Нормы браковки канатов грузоподъемных кранов - Вторая часть | Дастан    | 28 ноября 2018 в<br>15:36 | 0м. Ос.                             |  |
| 2                       | Курс по ПДД             | пдд                                                         | Дастан    | 28 ноября 2018 в<br>15:35 | 0м. Ос.                             |  |
| Bce                     | го                      |                                                             |           |                           | Слушателей: 1                       |  |

→ Назад

# Добавление вербинара в мероприятие

Также в мероприятиях можно провести вебинар. В поле «Материалы» прикрепите ранее созданные вебинары или другие материалы.

Если ранее не создали вебинаров, можно сделать из подсистемы «Мероприятия». Откройте нужное мероприятие.

|          | -          |             |             |           |     |     | Мероприятия                                                                                                    | бные планы                                                                  | Добавит               | гь мерог                               | прияти    |
|----------|------------|-------------|-------------|-----------|-----|-----|----------------------------------------------------------------------------------------------------|-----------------------------------------------------------------------------|-----------------------|----------------------------------------|-----------|
| Ve<br>Ап | рог<br>рел | при<br>16 2 | 1яті<br>018 | ия н<br>3 | на  |     | В этом списке вы можете увидеть полный перечень<br>Для создания нового мероприятия, нажмите кнопку<br>заполните необходимые поля: дату проведения мер<br>каждому мероприятию вы можете добавить курс | мероприяти<br>у <mark>Добавить ме</mark><br>роприятия, на<br>ы, тесты и мат | й<br>звание<br>гериал | <mark>іятие</mark> , и<br>2 и про<br>ы | I<br>чее. |
| Пн.      | Bт,        | Cp.         | Чт.         | Пт.       | Сб. | Bc. |                                                                                                    |                                                                             |                       |                                        |           |
| 26       | 27         | 28          | 29          | 30        | 31  | 01  | Компьютерные сети                                                                                                    |                                                                             |                       |                                        |           |
| 02       | 03         | 04          | 05          | 06        | 07  | 08  | CPCC148                                                                                                    |                                                                             |                       |                                        |           |
| 09       | 10         | 11          | 12          | 13        | 14  | 15  | 📀 31 марта 2018 - 📀 12 апреля 2018 🗞                                                                                                    | 0 🗐                                                                         | <b>B</b> 1            | I <b>II</b> 2                          | 0         |
| 16       | 17         | 18          | 19          | 20        | 21  | 22  |                                                                                                    |                                                                             |                       |                                        |           |
|          | -          | 25          | 26          | 27        | 28  | 29  |                                                                                                    |                                                                             |                       |                                        |           |
| 23       | 24         | 25          |             |           |     |     | T                                                                                                    |                                                                             |                       |                                        |           |

Нажмите на кнопку прикрепить «Материал».

| Іестовое меропр                | Отчеты по мероприятию        |              |                       |
|--------------------------------|------------------------------|--------------|-----------------------|
| 🕑 01 февраля 2018 - 🔿 07 февра | аля 2018 сессия              |              | Учитель               |
| Темы                           | 🗮 Прикрепить тему            | Курсы        | 🛿 Прикрепить курс     |
| Не назначено                   |                              | Не назначено |                       |
| Слушатели При                  | крепить 🛓 слушателя 😤 группу | Материалы    | 🖕 Прикрепить материал |
| Не назначено                   |                              | Не назначено |                       |

Выбрать из списка нужный материал или создать другой.

| Файл                              | Видео                     | Ссылка                 |
|-----------------------------------|---------------------------|------------------------|
| .DOC<br>JPG<br>.PPT .Mp3          | R R                       |                        |
| .XLS.TXT<br>.PDF.RAR<br>.ZIP .PNG | You Tube                  | www.                   |
| Загрузите материал                | Добавьте видео с сервисов | Интернет-ссылка на ЦОР |
| ЦО                                | P Be6                     | инар                   |
|                                   |                           |                        |
|                                   |                           |                        |
|                                   | +   -                     | -+ \                   |

Откроется форма для заполнения. Укажите все данные для начала проведения вебинара.

Время начала вебинара можно указать без пробела и двоеточий. Когда перейдёте на другое поле, система расставит нужные пробелы.

Время начала вебинара

| 1830 |  |  |  |
|------|--|--|--|
|      |  |  |  |
|      |  |  |  |

Добавленный вебинар прикрепите к материалу, нажав на него.

| № Наименование                                                        | Тема | Ключевые<br>слова | Дата<br>добавления | Статус |
|-----------------------------------------------------------------------|------|-------------------|--------------------|--------|
| тестовый вебинар 5<br>Вебинар начнется (2) 01 февраля 2018 в<br>19:00 | пдд  |                   | 🕘 0 минут<br>назад | ۵ ک    |

Материал будет отображать в мероприятии.

| Тестовое меропри                | Отчеты                     | по мероприятию 🖉 💼                                                       |                              |
|---------------------------------|----------------------------|--------------------------------------------------------------------------|------------------------------|
| © 01 февраля 2018 - © 07 феврал | я 2018 сессия              | (                                                                        | Асемгуль Бекенова<br>Учитель |
| Темы                            | 🗮 Прикрепить тему          | Курсы                                                                    | 📕 Прикрепить курс            |
| Не назначено                    |                            | Не назначено                                                             |                              |
| Слушатели Прикр                 | епить 🛔 слушателя 👹 группу | Материалы                                                                | 🗲 Прикрепить материал        |
| Не назначено                    |                            | тестовый вебинар 5<br>Вебинар начнется ОП февраля<br>О 5 минут назад © 0 | a 2018 a 19:00               |

Можете начинать вебинар в назначенный день и время. Начать вебинар можете нажать левой кнопкой мыши на вебинар в данном мероприятии.

Далее откроется страница с кнопкой «Начать сейчас».

|                                                                                                    | Просмотр материала                                                     |                               |                | ×                |              |
|----------------------------------------------------------------------------------------------------|------------------------------------------------------------------------|-------------------------------|----------------|------------------|--------------|
| библиотека                                                                                                    | тест                                                                   |                               |                |                  | вить материа |
| В этом списке вы можете увидеть по.<br>Для создания нового материала, наж<br>добавлять как документы, так и виде | Вебинар начнется 🧿 02 апреля<br>Чтобы проверить статус вебинара, обнов | 2018 в 18:30<br>вите страницу |                |                  | кете         |
| Поиск                                                                                                    | Начать сейчас                                                          |                               |                |                  | Найти        |
| Мои жатерналы Все материал                                                                                       | 🕑 1 минуту назад 👁 1 🔕 0                                               |                               |                |                  |              |
| № Наименование                                                                                                   |                                                                        | Тема                          | Ключевые слова | Дата добавления  | Статус       |
| T Tect                                                                                                    |                                                                        |                               |                | ④ 1 минуту назад | @1 #         |

Если в рабочем браузере не установлен или не обновлен «Adobe Flash Player», то отобразится данное окно.

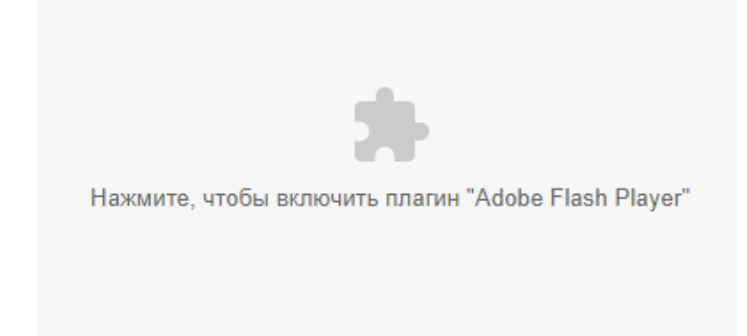

Нажмите на экран и браузер отобразит сообщение.

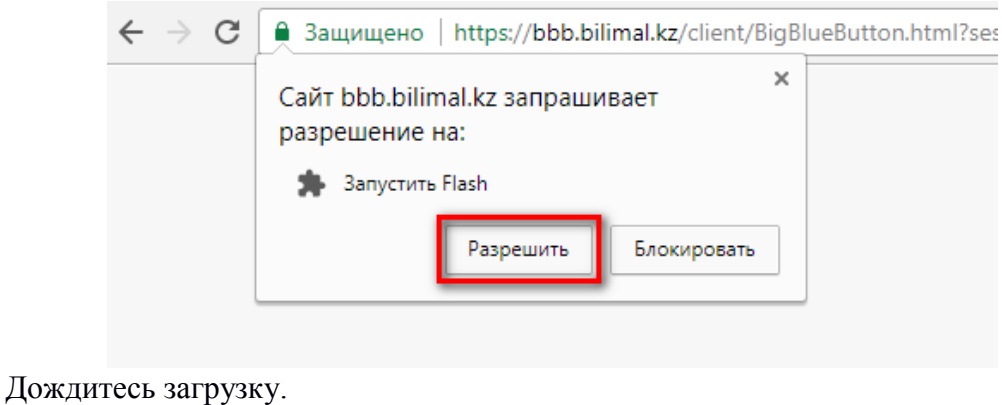

| 12 | 2 |              |  |
|----|---|--------------|--|
|    |   |              |  |
|    |   |              |  |
|    |   |              |  |
|    |   |              |  |
|    |   |              |  |
|    |   |              |  |
|    |   |              |  |
|    |   |              |  |
|    |   |              |  |
|    |   |              |  |
|    |   |              |  |
|    |   |              |  |
|    |   |              |  |
|    |   |              |  |
|    |   |              |  |
|    |   |              |  |
|    |   | 200000000000 |  |
|    |   | Загрузка 076 |  |
|    |   |              |  |
|    |   |              |  |
|    |   |              |  |
|    |   |              |  |
|    |   |              |  |
|    |   |              |  |
|    |   |              |  |

Далее отобразится установочные модули плагина. Пожалуйста, дождитесь следующего окна.

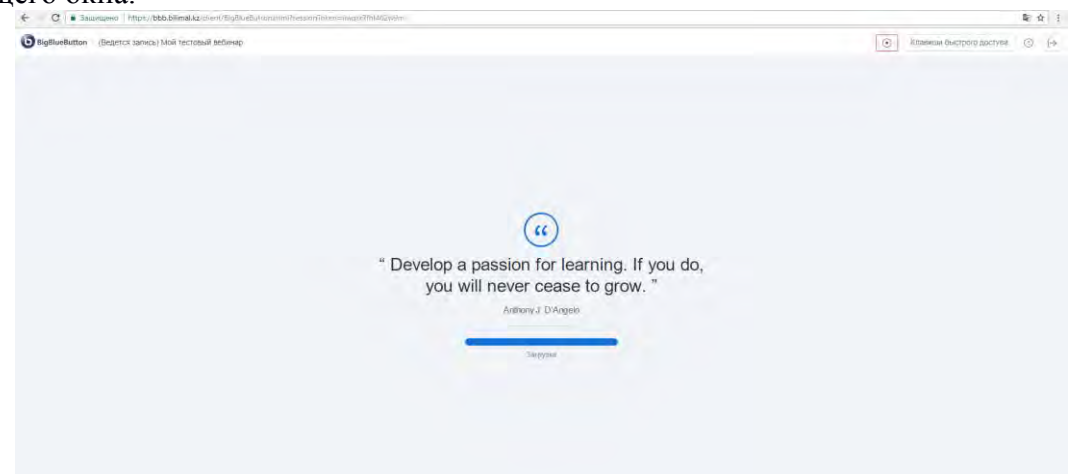

Выберите нужный вариант конференции.

**Микрофон** – Вы сможете слышать, говорить во время вебинара и переписываться в чате. В настройках далее можно отключить микрофоны слушателей.

**Только слушать** – Вам не будет доступен микрофон и во время конференции сможете только слушать или участвовать в чате.

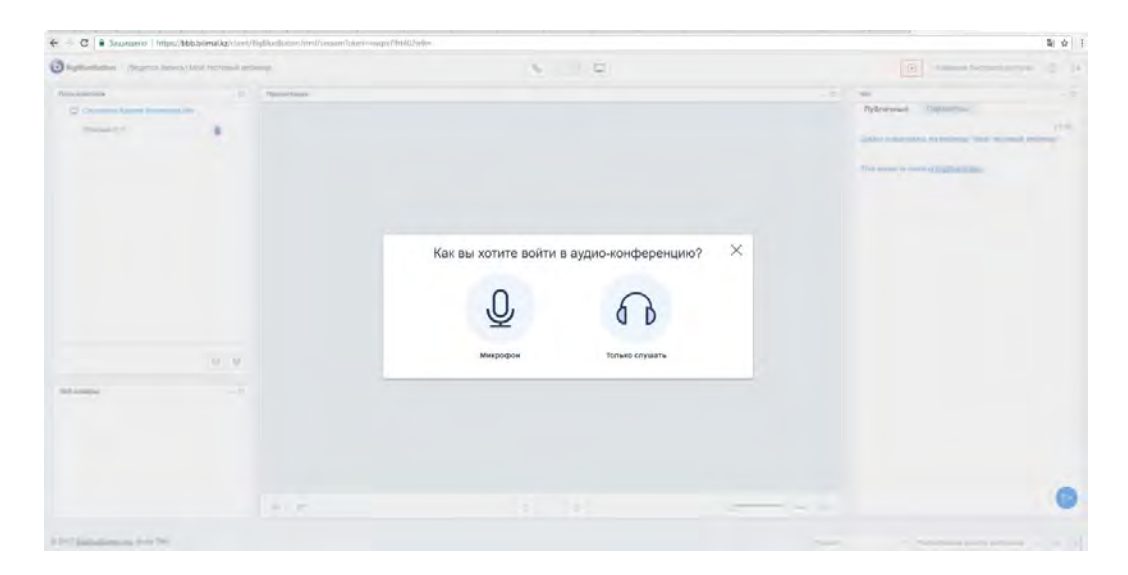

Разрешите доступ к микрофону

| 3 figlior                        | Caër bbb.bilimal.kz sanpauwsser                                                                        | ×        | · · · · · · · · · · · · · · · · · · · | (i) Insuita factory accurate (i) (i-                                                                                                    |
|----------------------------------|----------------------------------------------------------------------------------------------------|----------|---------------------------------------|----------------------------------------------------------------------------------------------------|
| Participanter:                   | <ul> <li>Использование микрофона</li> </ul>                                                            | Secondar |                                       | Nor - D                                                                                                    |
| -                                | Разрацить Влокирокать                                                                                  |          |                                       | Публачный Па                                                                                                    |
| Hawaw<br>vrođu<br>Chrom<br>wwgoo | Разрешения микрофона Chrome<br>ите "Разрешиты/Аюи",<br>дать возможность<br>в систользовать Ваш<br>фон. |          |                                       | (2000) The most is an address of the second defense of the second defense of the second |
|                                  |                                                                                                    |          |                                       |                                                                                                    |
|                                  |                                                                                                    |          |                                       |                                                                                                    |
|                                  | 0.0                                                                                                    |          |                                       |                                                                                                    |
| Bel comp.                        |                                                                                                    |          |                                       |                                                                                                    |
|                                  |                                                                                                    |          |                                       | <br>0                                                                                                    |
|                                  |                                                                                                    |          |                                       |                                                                                                    |

## Проверьте звук.

| Bigliadame (Opres mice) ini rectasi interio                                                                                                    | 5 C                                                                                                    | (iii) considerent (ii) (i |
|----------------------------------------------------------------------------------------------------|----------------------------------------------------------------------------------------------------|---------------------------|
| Constanting of the second second seco |                                                                                                    | ner                       |
|                                                                                                    | Солорование звука Солорование звука (Солорование звука) Солорование звука (Солорование звука) Солорование звука (Солорование) на селение за солорование звука (Солорование) на селение за солорование звука (Солорование) на солорование за солорование за солорован |                           |
|                                                                                                    |                                                                                                    |                           |

Отобразится окно вебинара. В правой части монитора отображаются участники мероприятия. По середине окно презентации. В левой части монитора чат презентации. Нажмите на кнопку в виде монитора, чтобы поделиться демонстрацией.

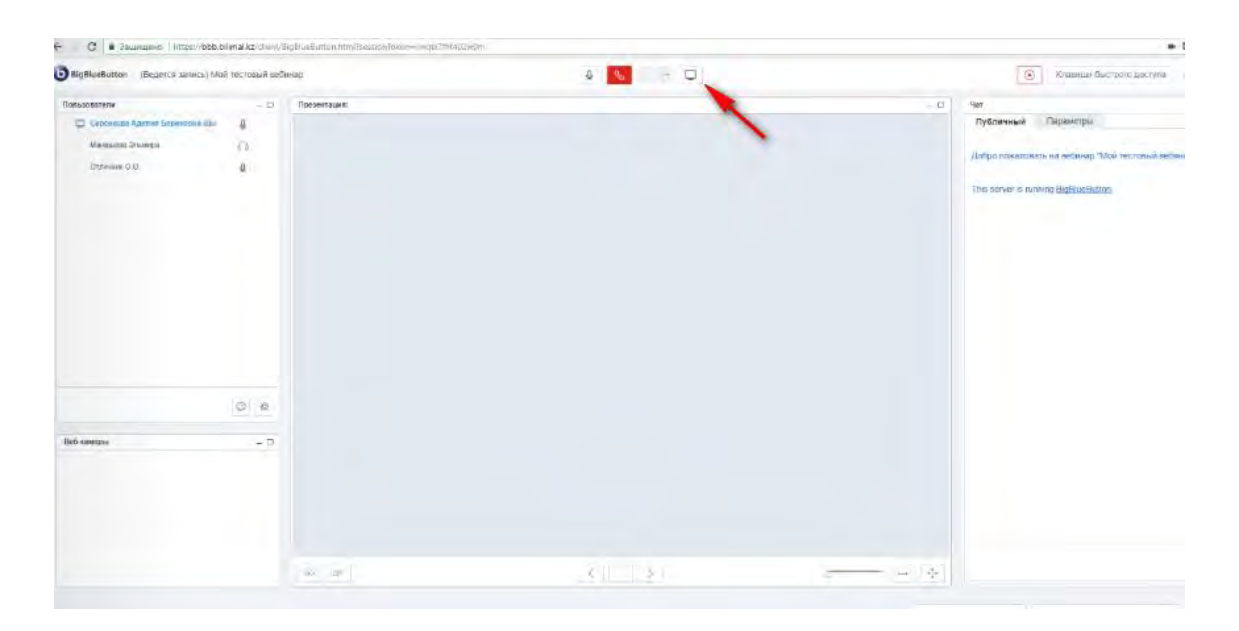

Далее откроется инструкция для установки Java script. Для демонстрации своего рабочего стола и всё что будет открываться с Вашего монитора.

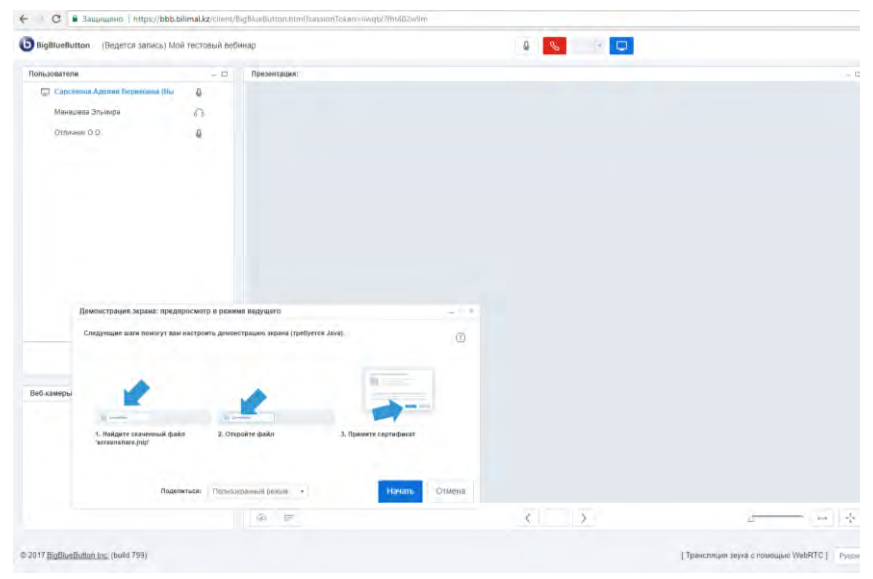

Чтобы загрузить документ для проведения демонстрации

| ps2/bbb.bilimal.kz/slimit | Tigðlaeðutton himi Tassann Token - nive | ab/78/t402/w9m                                                                                                    |
|---------------------------|-----------------------------------------|----------------------------------------------------------------------------------------------------|
| real blat recriment and   | leas:                                   | a 🔤 — 🗢                                                                                                    |
|                           | Terretan:                               |                                                                                                    |
| 8                         |                                         |                                                                                                    |
|                           |                                         |                                                                                                    |
|                           |                                         |                                                                                                    |
|                           |                                         |                                                                                                    |
|                           |                                         | Добавить файлы к вашей презентации 🕺 Экрупа Закупал закупаль. Перекрато и расправление на закупальное закупал (%). |
|                           |                                         |                                                                                                    |
|                           | ۲.                                      |                                                                                                    |

Дождитесь загрузки документа

| - C B 3auunueeo   https://bbbJ | bilmal.kz/client/) | BigBlueButton.html?sessionToken-iiwgtx7fht40 | W9m Minoreze                         |
|--------------------------------|--------------------|----------------------------------------------|--------------------------------------|
| antipation (march and) it      | al termed (co      |                                              | A 🚺 🛛                                |
| Tencomposi                     |                    | Inconset.                                    |                                      |
| C (1999) (1999) (1999) (1999)  |                    |                                              |                                      |
| Canadia Surgery                |                    |                                              |                                      |
| theorem in our                 |                    |                                              |                                      |
| 20000 233                      |                    |                                              |                                      |
|                                |                    |                                              | Добавить файлы к вашей презентации 🚿 |
|                                |                    |                                              | Загруска: Создание министор          |
|                                |                    |                                              | Загрузна 100%.                       |
|                                |                    |                                              |                                      |
|                                |                    |                                              |                                      |
|                                |                    |                                              |                                      |
|                                | 18.4               |                                              |                                      |
|                                |                    |                                              |                                      |
| ( and                          |                    |                                              |                                      |
|                                |                    |                                              |                                      |
|                                |                    |                                              |                                      |
|                                |                    |                                              |                                      |
|                                |                    |                                              |                                      |
|                                |                    |                                              |                                      |

Можно провести опрос. Нажмите кнопку опроса в окне демонстрации. Далее следуйте инструкции на мониторе.

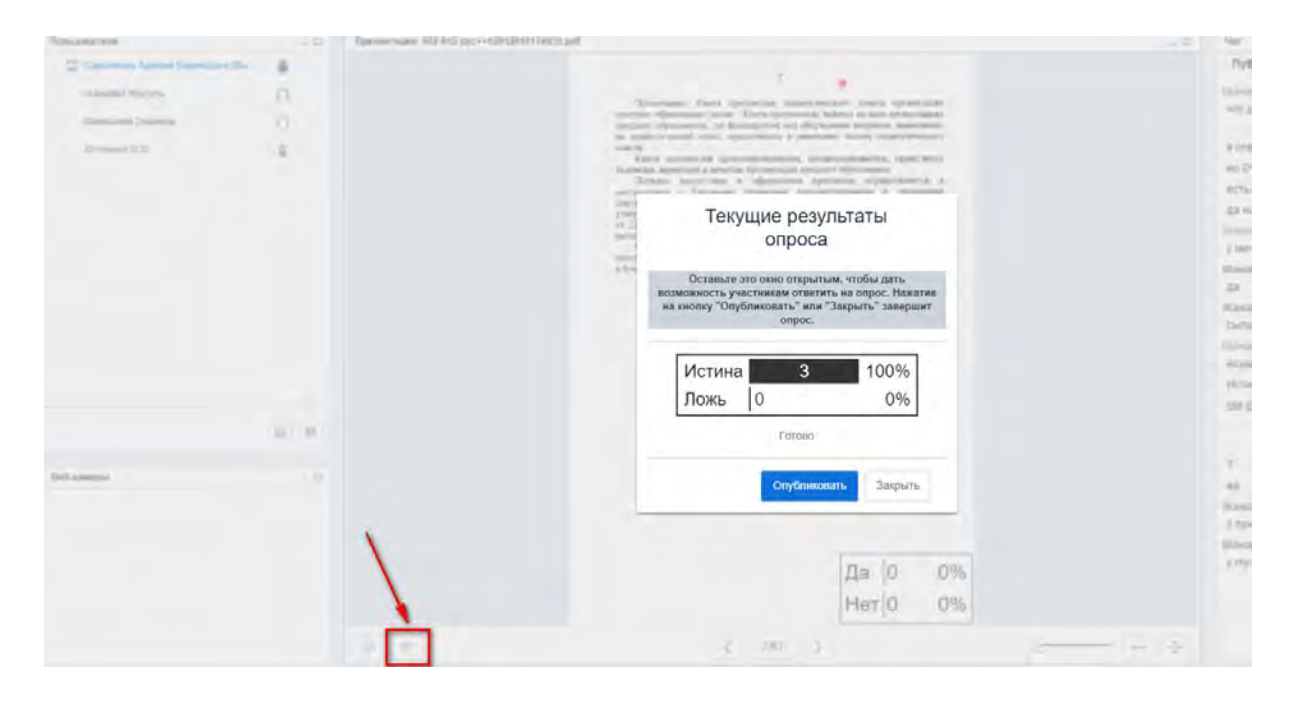

Также в окне демонстрации на загруженном документе можно рисовать. Данное действие доступно не только учителю, но и слушателям.

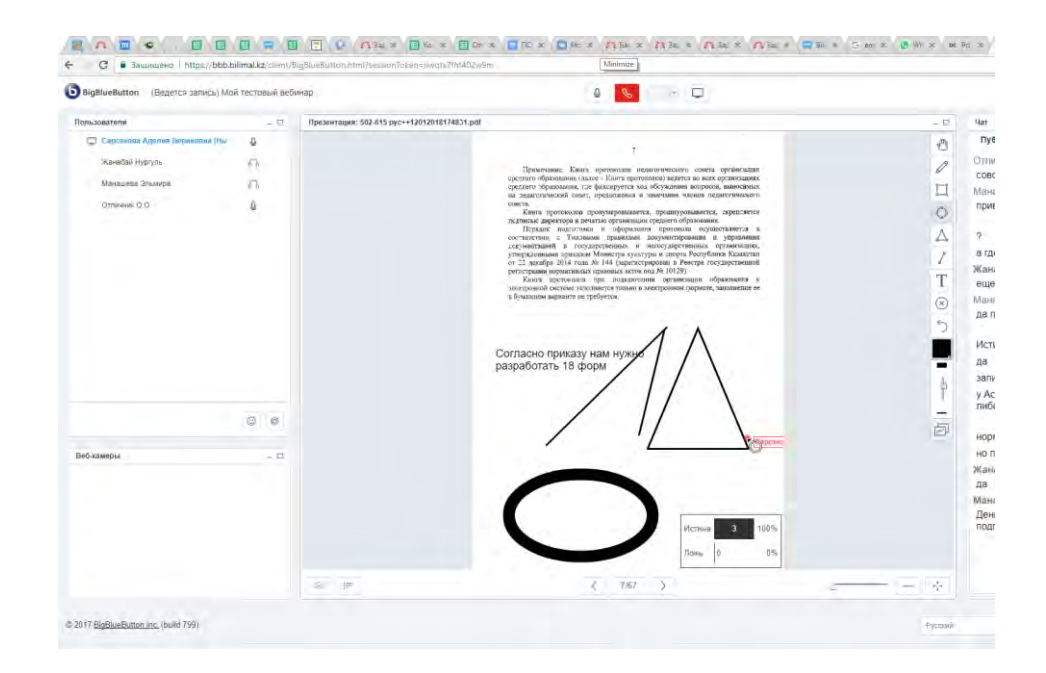

Загруженные документы можно разрешить скачивание слушателям.

| Scraub Brank                                                                  | 0 💽                                                                                        | 0                                                                                                    |   |
|-------------------------------------------------------------------------------|--------------------------------------------------------------------------------------------|----------------------------------------------------------------------------------------------------|---|
| <ul> <li>Typeseriaask 500 Htt op i+12H2H2H1H</li> <li>A</li> <li>C</li> </ul> | Добавить файлы к                                                                           | алией презентации >                                                                                  |   |
|                                                                               | Format (PDF). Для получения наил<br>загружить докуме<br>Файл не выбран<br>П Разрешить скач | ниего результата мы рекомендуем<br>ты в формате РОБ.<br>Выберите файл Загрупть<br>неанне презентации |   |
|                                                                               | 502-615 pyc++12012018174831.pdf                                                            | Показать 🗐                                                                                           |   |
|                                                                               | 502-615 pyc++12012018174831 pdf                                                            |                                                                                                    |   |
|                                                                               |                                                                                            | 1 m                                                                                                  | 1 |

Для завершения конференции нажмите на кнопку выхода в верхней части экрана.

| ۲                 | Клавиши быстрого до       | оступа 💿 [- |
|-------------------|---------------------------|-------------|
| Чат               |                           | - 0         |
| Публичный         | Манашева Эльмира          | Параметры   |
| Манашева Эль      | мира                      | 18:06       |
| Проверка связи, к | оллеги напишите что нибуд | ь в чате    |
|                   |                           | 18:08       |

### 3.3. Подсистема Курсы

Раздел находится на панели управления, расположенной в левой части страницы личного кабинета системы ИС «СДОТ». В данном разделе отображается полный перечень курсов, используемых для проведения мероприятий при дистанционном обучении.

В подсистеме "Курсы" преподаватель имеет возможность создавать курсы (например, для подготовки к тестированию по определенному предмету, либо в виде курса дистанционного обучения по дисциплине).

| TEST                                                                     |                                                                                                    | ? RU   KZ Выйти                                                                                                    |
|--------------------------------------------------------------------------|----------------------------------------------------------------------------------------------------|----------------------------------------------------------------------------------------------------|
| •                                                                        | Курсы                                                                                                    | Фильтры                                                                                                    |
| test<br>Администратор<br>СООБЩЕНИЯ<br>МЕРОПРИЯТИЯ<br>КУРСЫ<br>БИБЛИОТЕКА | В этом списке вы можете увидеть полный перечень курсов<br>Для создания нового курса, нажмите кнопку Создать курс, и заполните необходимые поля:<br>название курса, описание и прочее. К каждому курсу вы можете добавить уроки,<br>прикрепить тесты, материалы и задания<br>Поиск курсов<br>Мои курсы Все курсы | Поиск по кли<br>Поиск<br>материаловедение,<br>сцепление, охрана труда,<br>пдд, курс,<br>техника безопасности,<br>правила дорожного<br>движения '<br>ПДД |
| Вадания<br>Предметная<br>База                                            | Сцепление Полное описание                                                                                                    |                                                                                                    |

Для перехода в раздел необходимо нажать кнопку «Курсы».

Все курсы, представленные в разделе, разделяются на две категории: «*Мои курсы*» *и* «*Все курсы*». Для создания нового курса необходимо нажать кнопку «*Создать курс*», расположенную в верхней части страницы, заполнить форму создания нового курса и нажать кнопку «*сохранить*».

| TEST               |                                                                                                    | - ? RU   KZ Выйти        |
|--------------------|----------------------------------------------------------------------------------------------------|--------------------------|
| 0                  | Новый курс                                                                                                    |                          |
| U                  | Название                                                                                                    | илыры                    |
|                    | Введите название курса                                                                                                    | Поиск по клн Поиск       |
| Сообщения          | Описание                                                                                                    | материаловедение,        |
|                    | Введите описание курса                                                                                                    | сцепление, охрана труда, |
| МЕРОПРИЯТИЯ        |                                                                                                    | пдд, курс,               |
| Е КУРСЫ            | Ключевые слова                                                                                                    | правила дорожного        |
| БИБЛИОТЕКА         | Ключевые слова                                                                                                    | движения                 |
| тесты              | В данном поле необходимо написать как можно больше ключевых слов, относящихся к добавляемому<br>курсу. Это облегчит поиск курсов | пдд                      |
| задания            | 🗏 Последовательный                                                                                                    |                          |
| ПРЕДМЕТНАЯ<br>БАЗА | Отметьте этот пункт, если должны быть завершены предыдущие уроки курса, чтобы приступить к<br>следующему                         |                          |
| новости            | Сохранить                                                                                                    |                          |
| полосования        |                                                                                                    |                          |
| HR HR              | тер курс по ндд                                                                                                    |                          |
| <b>П</b> ОТЧЕТЫ    | данный курс поможет освоить ПДД                                                                                                  |                          |
| настройки          | 🏶 ПДД, правила дорожного движения 🛛 🛛 29                                                                                         |                          |

При успешном создании курса в правом верхнем углу выйдет информационное сообщение. Для того, чтобы курс стал доступен пользователям необходимо его опубликовать, нажав на кнопку *«опубликовать»,* расположенную в правом верхнем углу формы создания курса. Для редактирования или удаления курса нажмите соответствующую кнопку, расположенную в правой верхней части формы создания курса.

| TEST                                          |                                                                                                    | Курс успешно добавлен ×                               |
|-----------------------------------------------|----------------------------------------------------------------------------------------------------|-------------------------------------------------------|
| •                                             | Курсы менеджмента                                                                                                    | Опубликовать 🗹 🧻                                      |
| теят<br>Администратор<br>СООБЩЕНИЯ            | Данный курс успешно создан, но еще не опубликован. После наполнения курса учебными матер<br>"Опубликовать"<br>КРR Professional                   | оиалами, нажмите кнопку                               |
| <ul><li>мероприятия</li><li>курсы</li></ul>   | КРR – это зарекомендовавший себя формат бизнес-образования, позволяющий интенсивно повыси менеджмента.<br>중 менеджмент Уроков: ✓Последовательный | ить квалификацию в сфере<br>👁 1 13 марта 2020 в 19:51 |
| <ul> <li>Библиотека</li> <li>тесты</li> </ul> | Добавить урок                                                                                                    |                                                       |
| ПРЕДМЕТНАЯ<br>БАЗА                            |                                                                                                    |                                                       |
| новости                                       |                                                                                                    |                                                       |
| нк                                            |                                                                                                    |                                                       |

К созданному курсу можно добавить отдельные уроки, нажав кнопку «*добавить урок*», заполнив необходимые поля и нажав кнопку «*сохранить*».

| TEST                  | 🐥 🥐 RU   KZ. Выйти                                                                                                    |
|-----------------------|----------------------------------------------------------------------------------------------------|
| •                     | Курсы менеджмента Опубликовать 🗹 🚺                                                                                                    |
| test<br>Администратор | Данный курс успешно создан, но еще не опубликован. После наполнения курса учебными материалами, нажмите<br>кнопку "Опубликовать"                                                                                                    |
| 🗩 сообщения           | KPR Professional<br>KPR – это зарекомендовавший себя формат бизнес-образования, позволяющий интенсивно повысить квалификацию в сфере<br>менеджмента.                                                                                                    |
| МЕРОПРИЯТИЯ           | № менеджиент Уроков: У Последовательный Ф 2 13 марта 2020 в 19:51                                                                                                    |
| Е КУРСЫ               |                                                                                                    |
| БИБЛИОТЕКА            | Урок 1                                                                                                    |
| ТЕСТЫ                 | RENT V de m                                                                                                    |
| задания               |                                                                                                    |
| ПРЕДМЕТНАЯ<br>БАЗА    | История профессии<br>Вплоть до начала XX века менеджеров по продажам в России называли купцами. Многие из них вписали в историю славные страницы. Сегодня<br>мало найдется людей, которые никогда не слышали имен таких известных купцов, как Елисеевы, Гончаровы, Демидовы, Морозовы, Медведников, |
| новости               | сикиряков и мнопих других тапантливых менеджеров по торговле из прошлого, внесших огромный вклад в промышленное, социальное и<br>культурное развитие страны. Поэтому стать хорошим менеджером по продажам не только перспективно с точки зрения сеоей дальнейшей<br>карьеры, но и престикно.        |
| Голосования           | Kar nonvuurt- nondecruin?                                                                                                    |
| HR HR                 | ная получита профессиют<br>Навыки менеджера по продажам, если судить широко, способны освоить люди с любым образованием. Обычно же ими становятся выпускники                                                                                                    |
| 🔳 отчеты              | экономических слециальностей, направлений подготовки «Менеджмент» или «Реклама и РR», а также люди, получившие высшее юридическое и<br>педагогическое образование.]                                                                                                    |
| настройки<br>системы  |                                                                                                    |
|                       | body p                                                                                                    |
|                       | Сохранить Отмена                                                                                                    |

К каждому уроку можно добавить материалы, тесты и задания.

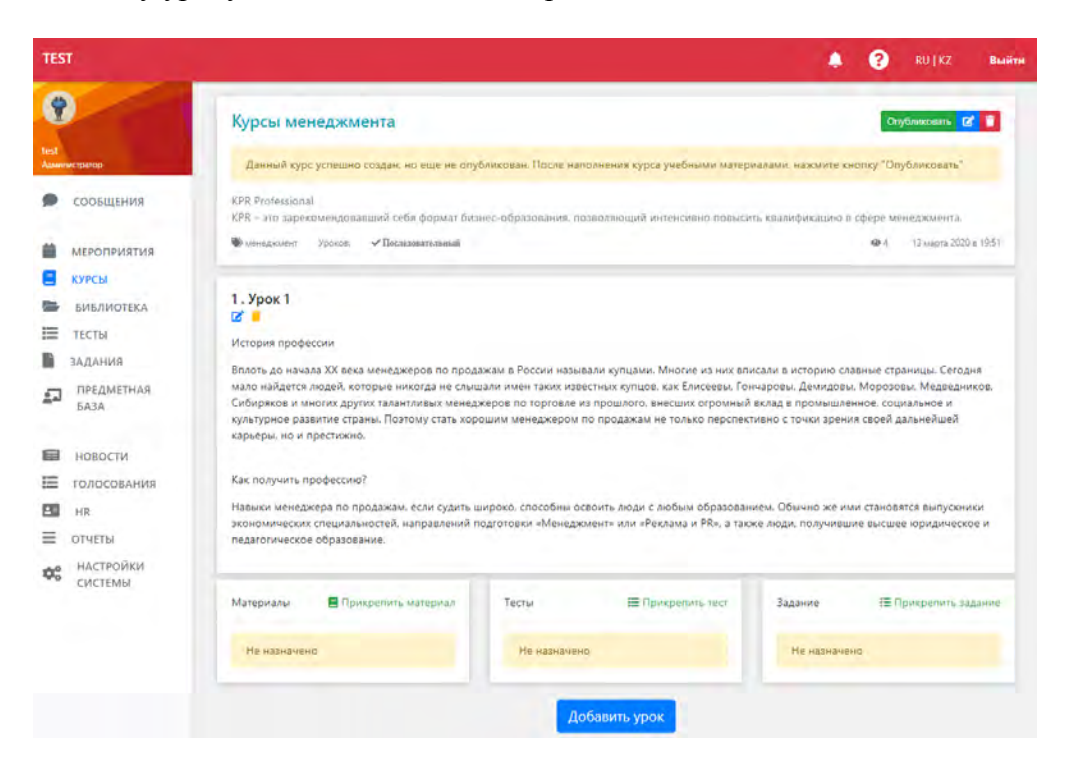

## 3.4. Подсистема Библиотека

Раздел находится на панели управления, расположенной в левой части страницы личного кабинета системы ИС «СДОТ». В данном разделе представлен полный перечень материалов. Материалы, представленные в разделе, подразделяются на две категории «*Mou материалы»* и «Все материалы».

В подсистеме "Библиотека" преподаватель может вложить материалы любого формата (документы, видеоролики, ссылки на контент из интернета и т.д.). Данный материал будет доступен для просмотра и скачивания сотрудникам учреждения, а также учащимся.

Для перехода в раздел необходимо нажать кнопку «Библиотека».

| •                                              | Библиотека Добавить материал                                                                                                    | Фильтры                                                 |
|------------------------------------------------|----------------------------------------------------------------------------------------------------|---------------------------------------------------------|
| test<br>Администратор<br>СООБЩЕНИЯ             | В этом списке вы можете увидеть полный перечень материалов<br>Для создания нового материала, нажмите кнопку Добавить материал, и заполните<br>необходимые поля: тип материала, название и прочее. Вы можете добавлять как документы,<br>так и видео с youtube, а также просто ссылки на интересные источники | Тил •<br>Тема                                           |
| <ul> <li>МЕРОПРИЯТИЯ</li> <li>КУРСЫ</li> </ul> | Поиск Найти                                                                                                    | Найти Сбросить<br>Поиск по клю Поиск                    |
| БИБЛИОТЕКА<br>ТЕСТЫ                            | Мои материалы Все материалы                                                                                                    | вебинар, охрана труда,<br>правила дорожного<br>движения |
| задания<br>ПРЕДМЕТНАЯ<br>БАЗА                  | не паименование         нема         слова         добавления         Статус           1         вебинар 13.02         сегодня в         сегодня в         222         Ф 3 Ф                                                                                                    | пдд                                                     |
| новости                                        | 2 <b>11</b> января,<br>Вебинар окончен 10-31 •• 1 ••                                                                                                    |                                                         |
| Голосования<br>нr                              | 3<br>ев сончар охончен 11 января, 10:24 Ф2 🖶                                                                                                    |                                                         |

Для создания нового материала, нажмите кнопку «Добавить материал» и выберите <u>тип добавляемого материала.</u> Вы можете добавлять, как документы, так и видео с youtube, а также прикреплять ссылки на интересные источники.

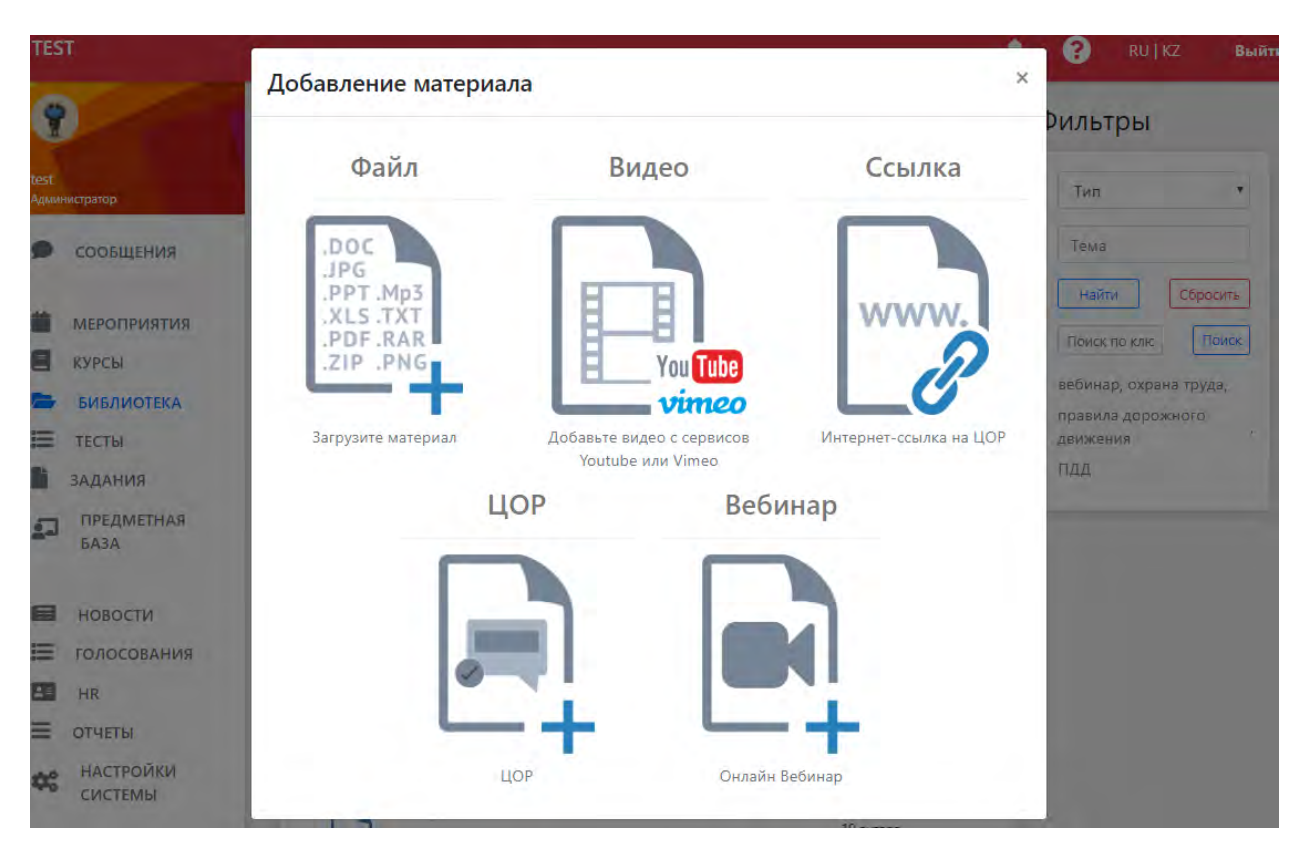

Заполните открывшуюся форму создания материала и нажмите кнопку «опубликовать».

| ज                      |                                        | Добавление материала ×                                                                                                    | 2      | 🐥 😧 R                  |
|------------------------|----------------------------------------|----------------------------------------------------------------------------------------------------|--------|------------------------|
|                        | Библиотека                             | Выберите файл для загрузкиили перетащите его мышью                                                                                                    | териал | Фильтры                |
| инистратор             | В этом списке вы к                     |                                                                                                    |        | Тип                    |
| сообщения              | для создания нове<br>прочее. Вы может: | теретащите фаил или нажмите на кнопку Загрузить                                                                                                    | ne n   | Тема                   |
| мероприятия            | Поиск                                  | Название материала                                                                                                    | айти   | Найти                  |
| КУРСЫ                  | Мон материалы                          | Название материала Язык материала                                                                                                    |        | вебинар, охрана труда, |
| тесты                  | № Наименование                         | Русский                                                                                                    | IC .   | правила дорожного дви  |
| ЗАДАНИЯ<br>ПРЕДМЕТНАЯ  | 1 вебинар вебинар с                    | Тема<br>Выберите тему обучения                                                                                                    | -      |                        |
| БАЗА                   | 2 test sour                            | Ключевые слова<br>Начните набирать слово.                                                                                                    |        |                        |
| новости<br>голосования | test sour                              | В данном поле необходимо написать как можно больше ключевых слов, относящихся к добавляемому<br>материалу. Это облегчит поиск материала<br>Аникатично | /      |                        |
| HR                     | Bedinikap is                           |                                                                                                    |        |                        |
| ОТЧЕТЫ<br>НАСТРОЙКИ    | 4 BeGinwap :                           |                                                                                                    | -      |                        |
| СИСТЕМЫ                | 5 Бебинар с                            | Аннотация должна быть краткой, но емкой, в ней должна содержаться информация о добавляемом материале                                                  | *      |                        |
|                        | б рабинар с                            | Завершение                                                                                                    | -      |                        |
|                        | 7 💽 вебинар                            | Источник                                                                                                    | -      |                        |

Есть возможность добавлять материалы в виде:

- 1) файлов (скрин выше)
- 2) Видео ссылки из youtube.com и vimeo

|                      |                                                              | Добавление материала ×                                                                                                    |        | ÷ 🖌 K                  |
|----------------------|--------------------------------------------------------------|----------------------------------------------------------------------------------------------------|--------|------------------------|
|                      | Библиотека                                                   | Вставьте видео материал с Youtube или Vimeo                                                                                                    | териал | Фильтры                |
| а                    | В этом списке вы «<br>Для создания ново<br>прочее, Вы может- | Вставьте ссылку на видео с Youtube.com или Vimeo.com<br>Ссылка на видео                                                                                                    | ae N   | Тип<br>Тема            |
| оприятия             | Поиск                                                        | Ø Онлайн трансляция                                                                                                    | ыйти   | Найти                  |
| ы<br>ЛИОТЕКА         | <sup>8,8</sup> оң кытериалы                                  | Дата начала трансляции Время начала трансляции                                                                                                    | -      | вебинар, охрана труда, |
| ы                    | № Наименование                                               | Название материала                                                                                                    | /c     |                        |
| ния<br>дметная<br>а  | т веринар с                                                  | Название материала<br>Язык материала                                                                                                    | 4      |                        |
| ости                 | 2 Bebinnapio                                                 | Русский 🔻<br>Тема                                                                                                    | 120    |                        |
| осования             | 3 Est sour                                                   | Выберите тему обучения<br>Ключевые слова                                                                                                    | -      |                        |
| ты<br>тройки<br>темы | 4 Est boo<br>seturep :<br>5 Est seturep :                    | Начните набирать слово.<br>В данном поле необходимо написать как можно больше ключевых слов, относящихся к добавляемому материалу. Это облегчит поиск материала<br>Аннотация | *      |                        |

- 3) Интернет-ссылки на ЦОР (ссылки на другие сайты);
- 4) ЦОР (прикрепление файлов с ЦОРами в виде интерактивных уроков, оформленные по правилам TinCan Course Activity)
- 5) Вебинары (проведение онлайн вебинара с закрытым и открытым доступом).

Для того, чтобы просмотреть, редактировать или удалить созданный материал, необходимо выбрать его из общего списка и нажать соответствующую кнопку, расположенную в правой верхней части формы просмотра материала.

| Sharp K cot 10,7,2007, N9305 O Gesonactoro num   The destination problemating or definition on comparison on comparison on                                     | риала                                                                                                    | ×       | Просмотр материала                        | × |
|----------------------------------------------------------------------------------------------------|----------------------------------------------------------------------------------------------------|---------|-------------------------------------------|---|
| <text><text><text><text><text><text><text><text><text><text><text><text><text></text></text></text></text></text></text></text></text></text></text></text></text></text>                                                                                                    | 07.2007г. №305 О безопасности машин и 🛛 🖪                                                                                                    |         | 777777                                    |   |
| Point control to Manuary H to Gopy/gobashing pdf     67.67 K       Point control to Manuary H to Gopy/gobashing     67.67 K       Point control to Manuary H to Gopy/gobashing                                                                                                    | лирует обществанные отношения по определенно, установлению, приме<br>ний к машинам и оборудованию, процессам их жизненного цикоа и<br>не основы обеспечения безопасности для гарантирования защиты жизни,<br>кружающей среды.                                                                                                    | 2013210 | Вебинар окончен<br>Развернуть<br>= 777777 |   |
| EXERCISED<br>A Conserve the Conference of the Conference of the Conf | ашин и оборудования.pdf                                                                                                    | 67.67K  |                                           |   |
| 0 09 янвэря, 1622 ⊛ 5 Ф 1                                                                                                    | КО<br>и лами и оборудования<br>изависти от 21 мил 2007 года в 361.<br>Воком регулоруст общественные огловенные по определении, устичеляении, проченение<br>воком от изависии и оборудовании, просессии их изанителии и устичаливает<br>обосно-<br>тично в екзиматорости для гаранторования завити изани, задоовыя ноловека и<br>и.<br><b>ПОЛЕТИИ</b><br>им пактам, актользуемые в настоящия Законе<br>нами Законе актользуется садуащие основные томітик: |         | 6                                         |   |
|                                                                                                    |                                                                                                    |         |                                           |   |
|                                                                                                    |                                                                                                    |         |                                           |   |

#### 3.5. Подсистема Тесты

В подсистеме «Тесты» преподаватель может создавать тесты с помощью конструктора или импортировать готовый, используя шаблон. Его тесты будут отображаться в разделе «Мои тесты». Подраздел «Все тесты» доступен только для педагогического состава и хранит банк всех созданных тестов. Раздел «Банк вопросов» хранит все вопросы имеющихся тестов, разделенные по темам.

| TEST                                                                              |                                                                                                    | 🐥 ? RU KZ Выйти                                                                       |
|-----------------------------------------------------------------------------------|----------------------------------------------------------------------------------------------------|---------------------------------------------------------------------------------------|
|                                                                                   | Тесты Добавить тест                                                                                                    | Фильтры                                                                               |
| test<br>Администратор<br>СООБЩЕНИЯ                                                | В этом списке вы можете увидеть полный перечень тестов<br>Для создания нового теста, нажмите кнопку <mark>Добавить тест,</mark> и заполните необходимые поля: название теста,<br>описание, количество вопросов и прочее. К каждому тесту вы можете добавить вопросы, импортировать<br>вопросы, либо прикрепить темы | Поиск по ключевым Поиск<br>1, пдд,<br>правила дорожного движения,<br>сцепление, ШЧ 22 |
| <ul> <li>Мероприятия</li> <li>Курсы</li> <li>Библиотека</li> <li>ТЕСТЫ</li> </ul> | Поиск тестов<br>Мои тесты Все тесты Банк вопросов                                                                                                    |                                                                                       |
| адания<br>ПРедметная<br>База                                                      | жд вокзал 🐃 шч 22<br>Вопросов: 5 Время: 30м. 28 ноября 2018 в 17:34                                                                                                    |                                                                                       |
| новости<br>голосования<br>нк<br>отисты                                            | Сцепление<br>Вопросов: 30 Время: 30м. 17 января 2018 в 18:06                                                                                                    |                                                                                       |
| настройки<br>системы                                                              | 1 (\$)                                                                                                    |                                                                                       |

Для того чтобы создать тест необходимо нажать на кнопку «Добавить тест». В открывшейся форме необходимо ввести название теста, количество вопросов при тестировании (например, 30 вопросов при тестировании), время на прохождение теста. В поле «Наполнение теста» имеется возможность выбрать:

- «Вопросы (вопросы составляются вручную)» - то есть Вы можете создавать вопросы, не сортируя их по темам.

- «Темы (вопросы будут браться из выбранных тем)» - Вы создаете темы и добавляете вопросы в указанную тему.

Далее Вы можете выставить настройки:

- «Повторяющийся» - каждый тестируемый студент сможет проходить тест сколько угодно раз.

- «Вопросы и варианты ответов в случайном порядке» - Для каждого тестируемого вопросы и варианты будут перемешаны в случайном порядке (рис.9).

После заполнения и выбора настроек нужно нажать на кнопку «Сохранить».

| пазвание геста                                                        | Количество вопросов            | Время на прохождение      |
|-----------------------------------------------------------------------|--------------------------------|---------------------------|
| Введите название теста                                                | 30                             | 30                        |
| Введите описание теста                                                |                                |                           |
| Ключевые слова                                                        |                                |                           |
| Начните набирать слово.                                               |                                |                           |
| В данном поле необходимо написать как можно больше ключевых слов, отн | осящихся к добавляемому тесту. | Это облегчит поиск тестов |
| Повторяющийся                                                         |                                |                           |
| Каждый тестируемый сможет проходить тест сколько угодно раз.          |                                |                           |
| Вопросы в случайном порядке                                           |                                |                           |
| Для каждого тестируемого вопросы будут перемешаны в случайном порядке | 2.                             |                           |
| Общедоступный                                                         |                                |                           |
|                                                                       | 1 курсах                       |                           |
|                                                                       |                                |                           |
|                                                                       |                                |                           |
| Сохранит                                                              | Назад                          |                           |
|                                                                       |                                |                           |

При создании теста с наполнением теста «Вопросы (вопросы составляются вручную)» Вы можете:

- добавлять вопросы вручную по одному в Панели инструментов «Новый вопрос», указывая при этом правильный ответ «флажком» («галочкой)», после окончания добавления вопросов нужно нажать на кнопку «Сохранить».

| Ж | д вокзал                                                                                                 |                   |                   | Вопросов: 5 Время: 30 | м. Порядок вопросов: случайный |
|---|----------------------------------------------------------------------------------------------------|-------------------|-------------------|-----------------------|--------------------------------|
|   | Панель инструментов                                                                                      | Вопрос            | B Ξ Σ ×, ×' Ϸ ==  |                       |                                |
| • | Новый вопрос<br>Добавить новый вопрос, с одним или<br>несколькими правильными ответами                   | Варианть          | і ответа          |                       | + -                            |
|   | Выбрать из списка<br>Выбрать вопросы из банка вопросов,<br>созданных вами или другими<br>преподавателями |                   |                   |                       | + -+                           |
| 4 | Импорт текстом<br>Вставить текст со списком вопросов из<br>Microsoft Word или другой программы           | Параметр<br>Вес 1 | ры                | Тема                  |                                |
| i | Импорт файлом<br>Загрузить список вопросов из файла<br>Microsoft Excel                                   | + Следую          | щий вопрос        |                       | Отмена Сохранить               |
|   | Вставить тему целиком<br>Встатвить тему со всеми вопросами<br>целиком                                    | Вопрось           | l<br>enie vagonov |                       |                                |
|   | Назад                                                                                                    | А стоика          |                   |                       |                                |

В «Параметрах» «Вес» по умолчанию указывается равным «1», если у Вас в тесте присутствуют вопросы разной сложности, Вы можете указывать вес ответа равных количеству баллов за правильный ответ.

- выбрать имеющие в подсистеме вопросы и сконструировать из них свой тест (вставить имеющие тестовые вопросы по определенным темам – кнопка «Вставить тему целиком»);

|                                                                | тест 16.03                                                                                                    | Вопросов: 30                                                                                         | 0 Время: 30м. Порядок вопросов: случайный |
|----------------------------------------------------------------|----------------------------------------------------------------------------------------------------|----------------------------------------------------------------------------------------------------|-------------------------------------------|
| Администратор<br>СООБЩЕНИЯ                                     | Панель<br>инструментов                                                                                                    | Выберите тему<br>ПДД (1 вопрос)                                                                      | •                                         |
| <ul> <li>МЕРОПРИЯТИЯ</li> <li>КУРСЫ</li> </ul>                 | Новый вопрос<br>ф добявить новый вопрос, с<br>одним или несколькими                                                           | Ставка<br>100                                                                                        | Тип ставки<br>Процент •                   |
| <ul> <li>БИБЛИОТЕКА</li> <li>ТЕСТЫ</li> <li>ЗАДАНИЯ</li> </ul> | Выбрать из списка<br>Выбрать из списка<br>Выбрать вопросы из банка<br>вопросов, созданных вами<br>или другими преподавателями | Не более какого процента или количества<br>вопросов из данной темы, которые войдут в<br>тестирование | Отмена Прикрепить                         |
| ПРЕДМЕТНАЯ<br>БАЗА                                             | Импорт текстом<br>Вставить текст со списком<br>вопросов из Містозоft Word<br>или другой программы                             |                                                                                                    |                                           |
| ГОЛОСОВАНИЯ<br>НR                                              | Импорт файлом<br>Загрузить список вопросов из<br>файла Microsoft Excel                                                        |                                                                                                    |                                           |
| <ul> <li>ОТЧЕТЫ</li> <li>НАСТРОЙКИ</li> <li>СИСТЕМЫ</li> </ul> | Вставить тему целиком<br>Встатвить тему со всеми<br>вопросами целиком                                                         |                                                                                                    |                                           |
|                                                                | Назад                                                                                                    |                                                                                                    |                                           |

- импортировать вопросы из MS Word (нажать на кнопку «Импорт текстом», ознакомиться с текстом выделенным красным цветом и вставить правильно оформленный текст);

| Ж | д вокзал                                                                                                 | Вопросов: 5 Время: 30м. Порядок вопросов: случайный                                                                                                    |
|---|----------------------------------------------------------------------------------------------------|----------------------------------------------------------------------------------------------------|
|   | Панель инструментов                                                                                      | Перед тем как импортировать вопросы, ознакомьтесь с правилами оформления документа                                                                                                |
| + | Новый вопрос<br>Добавить новый вопрос, с одним или<br>несколькими правильными ответами                   | <ul> <li>В щ ∑ ×, ×<sup>2</sup> 0 ∞</li> <li>1. На работах с повышенной опасностью работники проходят обучение и проверку знаний по вопросам охраны труда</li> </ul>              |
| = | Выбрать из списка<br>Выбрать вопросы из банка вопросов,<br>созданных вами или другими<br>преподавателями | <ul> <li>+A) До начала выполнения должностных обязанностей и в дальнейшем один раз в год.</li> <li>B) Периодически раз в 3 года.</li> <li>C) Периодически раз в 5 лет.</li> </ul> |
| A | Импорт текстом<br>Вставить текст со списком вопросов из<br>Microsoft Word или другой программы           | D) По указанию администрации.                                                                                                    |
| L | Импорт файлом<br>Загрузить список вопросов из файла<br>Microsoft Excel                                   |                                                                                                    |
|   | Вставить тему целиком<br>Встатвить тему со всеми вопросами<br>целиком                                    | воду р<br>Отмена Импортировать                                                                                                    |
|   | Назад                                                                                                    | Вопросы                                                                                                    |
|   |                                                                                                    | 1 kreplenie vagonov                                                                                                    |

- импортировать вопросы из MS Excel (нажать на кнопку «Импорт файлом», ознакомиться с текстом выделенным красным цветом и вставить правильно оформленный файл).

| ж | д вокзал                                                                                                 |          |                                                                                                    |                                                            | Вопросов: 5 Время: 30м. Порядок вопро                                                                                                    | осов: сл            | учайнь |
|---|----------------------------------------------------------------------------------------------------|----------|----------------------------------------------------------------------------------------------------|------------------------------------------------------------|----------------------------------------------------------------------------------------------------|---------------------|--------|
|   | Панель инструментов                                                                                      | Пере     | ед тем как импортировать вопросы, ознакомы                                                                                                    | гесь с пј                                                  | равилами оформления документа                                                                                                    |                     |        |
| + | Новый вопрос<br>Добавить новый вопрос, с одним или<br>несколькими правильными ответами                   | Nº/r     | Вид таблицы должен выглядить таким образом. Про<br>1 RU Ответ Вес КZ Жауабы Салман, Пример:<br>Коздите вилизиие во всех однах цалики арлитии был                                                                                                    | писать в                                                   | один ряд наименование условных обозначении, в разны                                                                                                    | іе окошн            | ки     |
| ≣ | Выбрать из списка<br>Выбрать вопросы из банка вопросов,<br>созданных вами или другими<br>преподавателями |          | Дагее под символом "Ми" номер вопроса, цифра д.<br>Под надписью "RU/KZ" пишется вопрос, в конце в<br>Варианты ответов пишутся в один столбец но в разн<br>заглавной буквой с закрывающейся скобокой без прос<br>В столбце "Ответ (Жауабы)" отмечается правиль<br>битарии И на окостом таки. И для и столуком отме | олжна на<br>опроса об<br>ые строка<br>ела межа<br>ный вари | инсано без пробела с левой стороны окна.<br>писано без пробела с левой стороны окна.<br>и. Под символом "Уми" даются обозначения строк - кири<br>у иним (Пример: А))<br>ант в необходимой строке. Для этого необходимо указа: | иллицей<br>гь больц | цими   |
| A | Импорт текстом<br>Вставить текст со списком вопросов из<br>Microsoft Word или другой программы           | Д        | оуваяни для на руськом языке, гло на вазаском язык<br>В столбце Вес (Caлмак), в строке вопроса необходи<br>пробела с левой стороны окна.<br>ВЕС/Салмак 1-простой; 2-средний; 3-сложный<br>ример заполнения вопроса со списком возможных ответов е про                                                             | с.<br>мо указа:<br>грачме (М                               | ть уровень сложности вопроса. Цифра должна быть нап<br>Nerosoft Excel)                                                                                                    | нсано бе            | 13     |
| • | Импорт файлом<br>Загрузить список вопросов из файла                                                      | Nº/<br>⊓ | RU                                                                                                    | Ответ                                                      | ΚZ                                                                                                    | Ответ               | Bec    |
|   | місгозот Ексеі                                                                                           | 10       | Как соотносится понятие инвестиционный проект с понятием бизнес-план?                                                                                                    |                                                            | Инвестициялық жоба ұғымы бизнес жоспарымен<br>қандай ара қатынаста болады?                                                                                                    |                     | 1      |
|   | Встатвить тему со всеми вопросами                                                                        | A)       | является более широким                                                                                                    | ДА                                                         | неғұрлым кең болады                                                                                                    | ы                   |        |
|   | целиком                                                                                                  | Б)       | тождественно понятию бизнес-план                                                                                                    |                                                            | бизнес жоспар ұғымына барабар                                                                                                    |                     |        |
|   |                                                                                                    | B)       | является более узким                                                                                                    |                                                            | неғұрлым тар болады                                                                                                    |                     |        |
|   | Назад                                                                                                    | Г)       | нет правильного варианта                                                                                                    |                                                            | дұрыс жауап жоқ                                                                                                    |                     |        |
|   |                                                                                                    |          | Перетащите файл ил                                                                                                    | и нажми                                                    | тте на кнопку <b>В Загрузить</b><br>Отмена И                                                                                                    | мпорти              | ровать |

По окончании работы с формированием теста необходимо нажать на кнопку «Сохранить».

# 3.6. Подсистема Задания

Раздел находится на панели управления, расположенной в левой части страницы личного кабинета системы ИС «СДОТ». В разделе представлен полный перечень заданий, которые можно использовать в мероприятиях. Все задания, представленные в разделе, разделяются на две категории «*Mou задания» и «Все задания»*.

Для перехода в раздел нажмите кнопку «задания».

| TEST                                                           |                                                                                      |                                                                                    |                                                       | RU [ KZ Выйти      |
|----------------------------------------------------------------|--------------------------------------------------------------------------------------|------------------------------------------------------------------------------------|-------------------------------------------------------|--------------------|
| •                                                              | Задания                                                                              |                                                                                    | Добавить задание                                      | Фильтры            |
| test<br>Адинниктратор<br>СООБЩЕНИЯ                             | В этом списке вы можете у<br>Для создания нового задан<br>поля: название задания, со | видеть полный перечень задан<br>ния, нажмите кнопку Добавить<br>держание и прочее. | чий<br><mark>задание</mark> , и заполните необходимые | Паиак по клю Поиск |
| <ul><li>МЕРОПРИЯТИЯ</li><li>КУРСЫ</li></ul>                    | Поиск заданий                                                                        | 0.000                                                                              | Найти                                                 |                    |
| <ul> <li>БИБЛИОТЕКА</li> <li>ТЕСТЫ</li> <li>ЗАДАНИЯ</li> </ul> | Название                                                                             | Содержание                                                                         | Время на прохождение                                  |                    |
| ПРЕДМЕТНАЯ БАЗА                                                | Задание 1                                                                            | Содержание 1 jnk                                                                   | 30м. 🏩                                                |                    |
| новости                                                        | Задание 2                                                                            | Содержание задания 2                                                               | 30м. 🚢                                                |                    |
| Голосования<br>нр                                              | Вадание3                                                                             | Содержание задания 3                                                               | 30м. 📥                                                |                    |

Для создания нового задания, нажмите кнопку *«Добавить задание»*, заполните необходимые поля формы создания задания, прикрепите необходимые документы и нажмите кнопку *«сохранить»*.

| TEST                                                                                                    | 🌲 ? RU J                                                                                                    | KZ Выйти |
|----------------------------------------------------------------------------------------------------|----------------------------------------------------------------------------------------------------|----------|
| Сообщения<br>мероприятия<br>Мероприятия<br>Курсы<br>Библиотека                                              | Название<br>Задание для выполнения<br>Содержание<br>В 🖬 ∑ ×, ×* 🖻 📾<br>Задание 1. Конкурс шифровальщиков, или Конкурс реставраторов.<br>Составьте словосочетания с предложенными словами, чтобы смысл слов стал понятен.<br>Кампания – компания,<br>абонант – а бонавент,<br>абонант – абонавент,<br>авонанты – заевшенный                                                  |          |
| ТЕСТЫ<br>ЗАДАНИЯ<br>ТЕСТЫ                                                                                   | засланный – застланный.<br>Задание 2. Восстановите страницу Толкового словаря. Правильно вылишите термины, опираясь на объяснительную статью.<br>1 – стальной каркае железобетонных сооружений (арматура).<br>2 оказывает чисто железнодорочный путь свободен (семафор).<br>3 – анутренний телефон учреждения (коммутатор).<br>воду р<br>Прикрепленные документы Трикрепить |          |
| <ul> <li>новости</li> <li>голосования</li> <li>нк</li> <li>отчеты</li> <li>настройки<br/>системы</li> </ul> | аньы а прохождение<br>30<br>Ключевые слова<br>Начните набирать слова<br>В данном поле необходимо написать как можно больше ключевых слов, относящихся к добавляемому тесту. Это о                                                                                                    | блегчит  |

Созданные задания будут отображаться в списке ранее сохраненных заданий.

Для редактирования и удаления задания, выберите необходимое задание из общего списка заданий и нажмите соответствующую кнопку в правой верхней части формы задания.

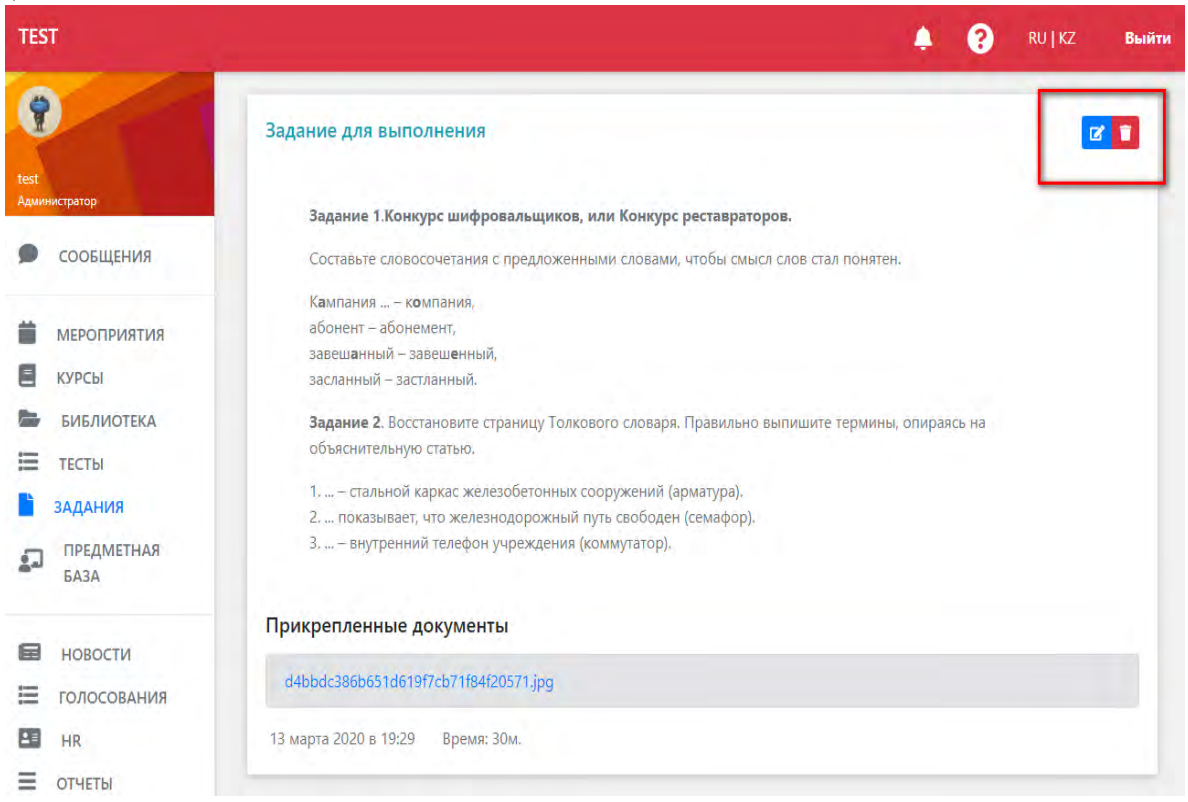

### 3.7. Новости

Раздел находится на панели управления, расположенной в левой части страницы личного кабинета системы ИС «СДОТ» и предназначен для публикации информации общего характера. Среди публикуемой информации могут быть: новые приказы, положения, извещения, связанные с системой обучения, анонсирование планируемых мероприятий, курсов, дата и время проведения курсов, расписание занятий, тестов, видео лекций, вебинаров, и т.д.

Для перехода в раздел нажмите на значок «НОВОСТИ».

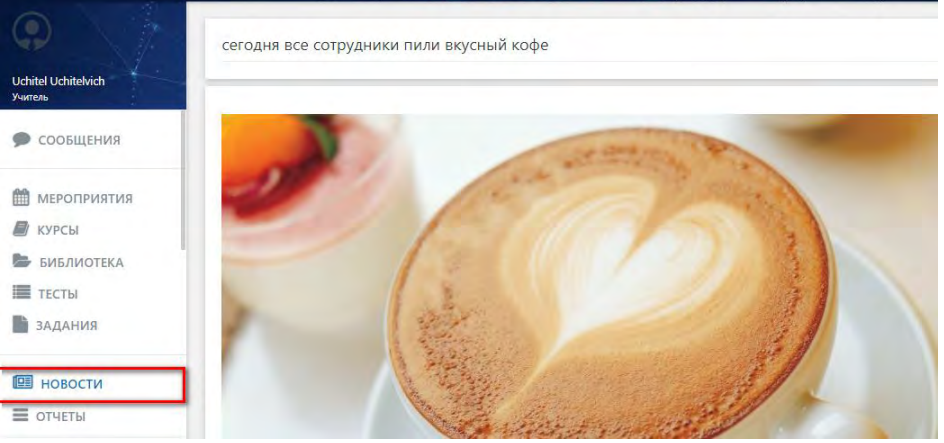

В правом верхнем углу раздела расположено меню, позволяющее осуществлять поиск необходимой информации по ключевым словам. Для поиска информации введите ключевые слова, связанные с информацией, которую Вы ищите. Система ИС «СДОТ» выдаст перечень документов, содержащих введенные ключевые слова.

Добавлять новости могут пользователи с назначенной ролью «администратор», пользователи с назначенной ролью «учитель» и «ученик» могут только просматривать представленную информацию. Для публикации информации необходимо обращаться к «администратору».

### 3.8 Подсистема Отчёты

Подсистема «Отчёты» отображает отчеты по всем проведенным тестам и их результатам, по просмотрам материалов и выполненным заданиям. Укажите срез и требуемый период и нажмите «Найти».

| тче           | еты                            |                                  |                                        |            |                                    |                     |                |
|---------------|--------------------------------|----------------------------------|----------------------------------------|------------|------------------------------------|---------------------|----------------|
| Пр            | осмотренные м                  | атериалы 🔻                       |                                        | 01.03.2020 |                                    | 16.03.2020          | Найти          |
| Пс            | о преподавателк                | о т По те                        | ме обучения                            | • По гр    | уппе                               | v                   |                |
|               |                                |                                  |                                        |            |                                    |                     |                |
| Nº            | Источник                       | Материал                         | Слушатель                              |            | Дата                               | Время               | Экспорт в Ехсе |
| <b>№</b><br>1 | <b>Источник</b><br>Онлайн урок | <b>Материал</b><br>вебинар 13.02 | <b>Слушатель</b><br>Куанышбекова Еркеж | ан         | <b>Дата</b><br>16 марта 2020 в 14: | Время<br>27 Ом. Ос. | Экспорт в Ехсе |